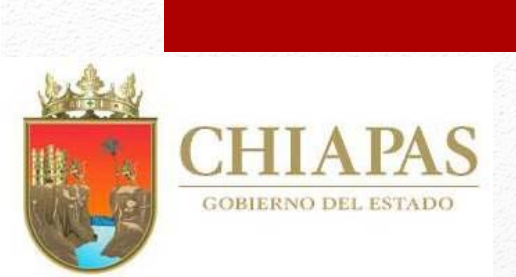

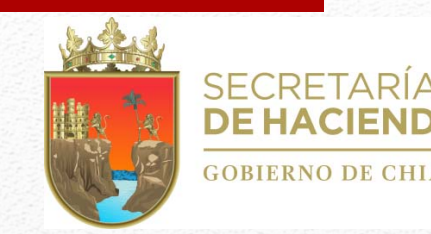

# Manual Operativo del Sistema Integral de Administración Hacendaria Estatal - SIAHE

# (Apartado Cualitativo)

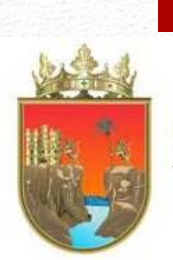

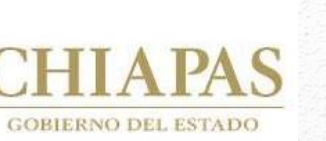

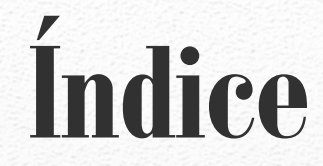

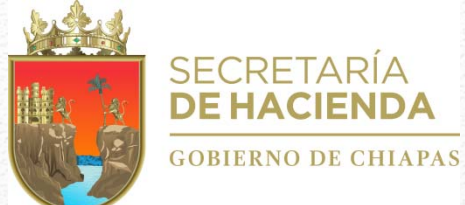

| L | I. Estructura Esquemática de la Información Cualitativa | 1  |
|---|---------------------------------------------------------|----|
| Ι | II. Acceso al Sistema                                   | 2  |
| Ι | III. Estrategia Institucional                           | 3  |
|   | A. Datos Generales                                      | 3  |
|   | A.1. Objetivos Estratégicos                             | 4  |
|   | A.2. Indicadores Estratégicos                           | 5  |
|   | A.3. Alineaciones                                       | 6  |
|   | B. Avance de Indicadores (Seguimiento)                  | 6  |
|   | C. Envío de Información                                 | 8  |
|   | C.1. Envío de Datos                                     | 8  |
|   | C.2. Envío de Avances                                   | 9  |
| Г | IV. Programa Presupuestario                             | 9  |
|   | A. Datos Generales                                      | 10 |
|   | A.1. Alineación a ODS's                                 | 11 |
|   | A.2. Diagnóstico                                        | 11 |
|   | A.3. Objetivos e Indicadores del Fin                    | 13 |
|   | A.4. Objetivos e Indicadores de Propósito               | 14 |
|   | B. Avance de Indicadores (Seguimiento)                  | 15 |
|   | B.1. Indicadores de Fin                                 | 15 |
|   | B.2. Indicadores de Propósito                           | 17 |
|   | C. Envío de Información                                 | 17 |
|   | C.1. Envío de Datos                                     | 17 |
|   | C.2. Envío de Avances                                   | 18 |

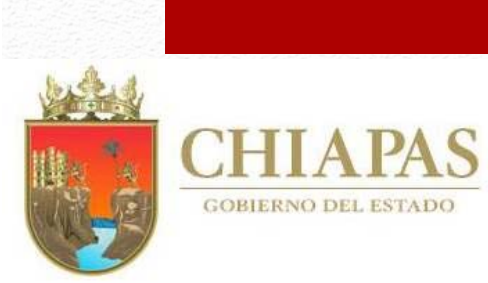

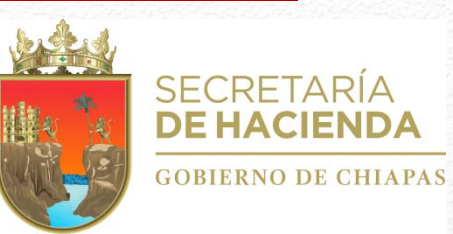

| V. Proyecto Institucional y/o Inversión                                | 19 |
|------------------------------------------------------------------------|----|
| A. Datos Generales                                                     | 20 |
| A.1. Beneficiarios                                                     | 21 |
| A.2. Objetivos e Indicadores del Componente                            | 22 |
| A.3. Objetivos e Indicadores de Actividad                              | 23 |
| A.4. Anexo Transversal para la Atención de Niñas, Niños y Adolescentes | 25 |
| A5. Desglose de Componentes (Exclusivo Proyectos de Inversión)         | 26 |
| B. Avance de Proyectos Institucionales y/o Inversión (Seguimiento)     | 27 |
| B.1. Indicadores de Componentes                                        | 28 |
| B.2. Indicadores de Actividades                                        | 29 |
| B.3. Beneficiarios                                                     | 30 |
| B.4. Desglose de componentes (Exclusivo Proyectos de Inversión)        | 31 |
| C. Envío de Información                                                | 32 |
| C.1. Envío de Datos                                                    | 32 |
| C.2. Envío de Avances                                                  | 33 |
| VI. ASM                                                                | 34 |
| A. Instrumentos de Trabajo                                             | 35 |
| A.I Documento de Trabajo                                               | 35 |
| A.2.Documento Institucional                                            | 36 |
| A.3.Posición Institucional                                             | 38 |
| VII. Catálogos                                                         | 39 |

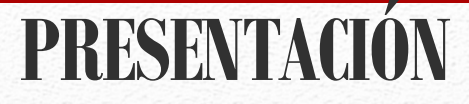

HIAPAS

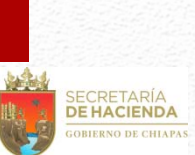

La Ley General de Contabilidad Gubernamental, la Ley de Disciplina Financiera y demás ordenamientos jurídicos del orden Federal y Estatal, establecen obligaciones y responsabilidades del cual todos los Organismos Públicos de la Administración Estatal están obligados a atender, para dar cumplimiento al proceso de armonización contable, el control de los recursos, la transparencia y la rendición de cuentas. En este caso lo relativo al Presupuesto basado en Resultados.

En tal contexto, el Presupuesto de Egresos, constituye el principal instrumento que permite orientar el quehacer gubernamental en las fases que concurre el proceso presupuestario como son: Planeación, Programación, Presupuestación, Ejercicio y Control, Seguimiento, Evaluación y Rendición de Cuentas, para ello, todos los Organismos Públicos dispondrán como herramienta única el Sistema Integral de Administración Hacendaria Estatal (SIAHE) 2019, a través del cual consolidarán la información cualitativa y cuantitativa que establece la Normatividad Aplicable.

El manual Operativo del SIAHE 2019 tiene como propósito servir de guía para la integración y seguimiento de los elementos cualitativos del Presupuesto de Egresos describiendo los procesos específicos en cada módulo del SIAHE, también permite consolidar la información requerida en la rendición de cuentas, siendo un insumo importante para la toma de decisiones.

Para acceder al sistema SIAHE 2019, es necesario que cada organismo público cuente con el usuario y clave de acceso correspondiente, mismo que podrá solicitarse a la Dirección de Política del Gasto, de esta Secretaría.

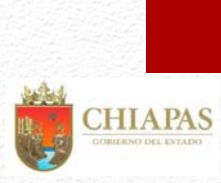

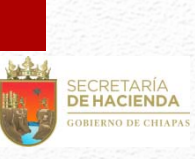

## I. Estructura Esquemática de la Información Cualitativa

#### El SIAHE 2019 se integra de los módulos siguientes:

| G  | Datos Seguimiento<br>enerales de Indicadores<br>Organismo Público | Estrategia<br>Institucional | Misión y visión<br>Alineaciones al PND, PED y Programas Sectoriales<br>Objetivos estratégicos<br>Indicadores Estratégicos                                              |
|----|-------------------------------------------------------------------|-----------------------------|----------------------------------------------------------------------------------------------------|
|    | Listado Seguimiento<br>ogramas Presupuestarios                    | Programa<br>Presupuestario  | Modalidad<br>Vinculación a los ODS<br>Diagnóstico (Árbol de problemas y árbol de objetivos)<br>Objetivos e indicadores de la MIR a nivel de Fin y Propósito.           |
| Pr | resupuesto Seguimiento<br>Etapas 🕫                                | Proyectos (PI y PK)         | Incorpora como principal insumo la matriz de indicadores para<br>resultados [MIR] en sus niveles de Componente y Actividad, así<br>como los beneficiarios del proyecto |
|    | Catálogos                                                         | Catálogos                   | Permite capturar y/o editar los datos de los Titulares del<br>Organismo Público. Así como consultar los demás catálogos<br>relacionados a la información cualitativa.  |

Estructura Esquemática de la Información Cualitativa

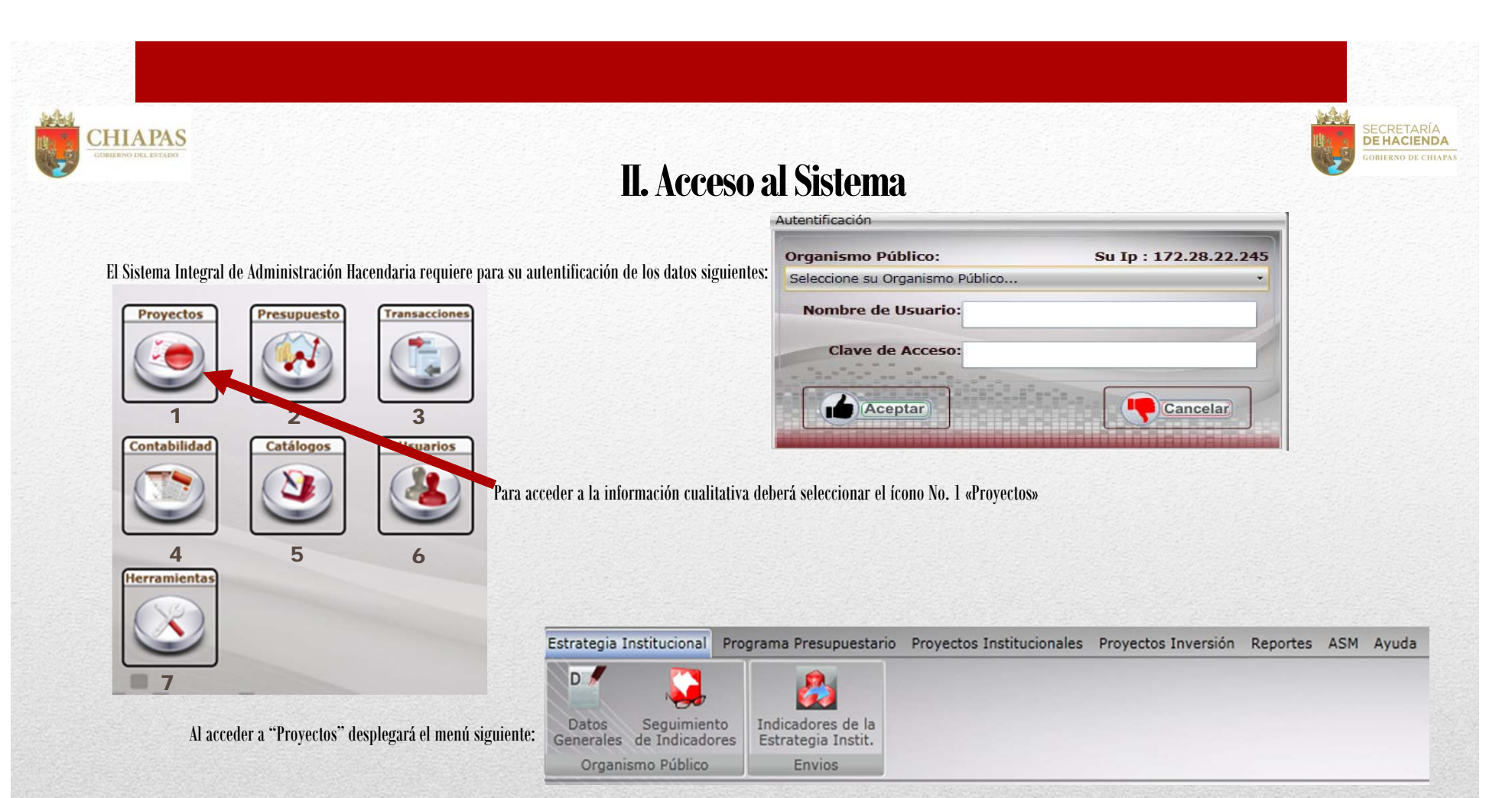

Estrategia Institucional: Datos Generales; Objetivos e indicadores estratégicos, Alineación ; Seguimiento de Indicadores; Envío de Información (Ver Apartado III. Estrategia Institucional).

**Programas Presupuestarios**: Datos Generales: Alineación a ODS's, Diagnóstico (árbol de problemas y árbol de objetivos), Evaluación, Objetivos e Indicadores de Fin y Propósito; Avance de Indicadores de Fin y Propósito; Envío de información (Ver Apartado IV. Programa Presupuestario).

**Proyecto Institucional** *y***/o Inversión**: Datos Generales: Clave presupuestaria, Beneficiarios, objetivos e indicadores de Componente y Actividad, y solo para Proyectos de Inversión el Desglose de Componentes; Avance (Indicadores de Componente y Actividad, Beneficiarios y sólo para Proyectos de Inversión el Desglose de Componente); Envío de Información (Ver Apartado V. Proyectos Institucionales e Inversión).

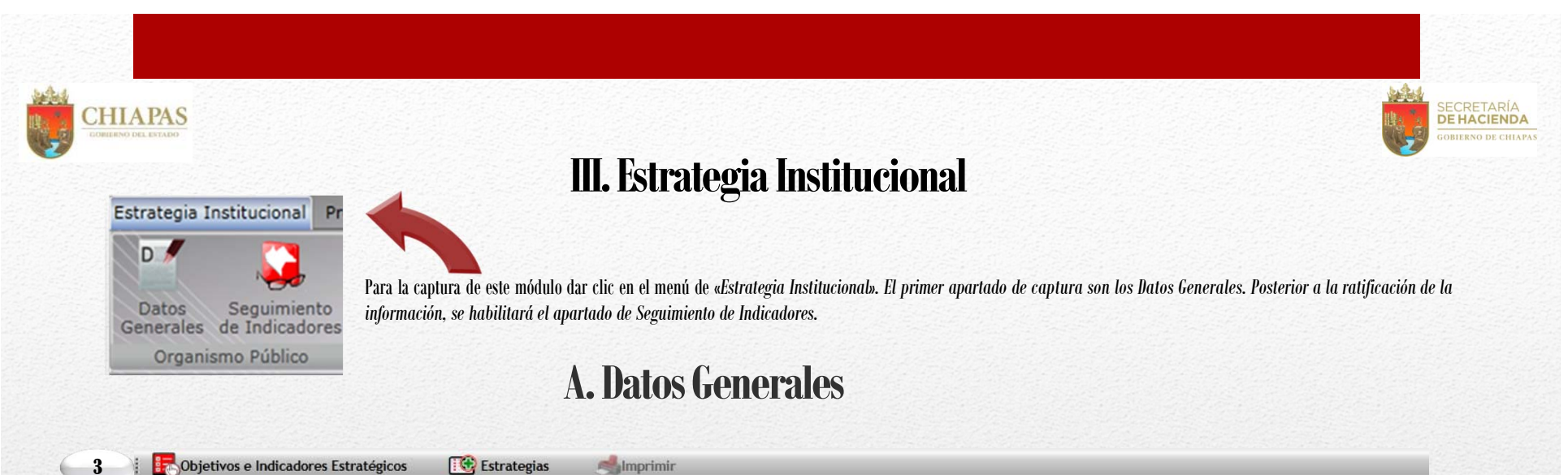

| Datos Generales          |                                                                                                    |
|--------------------------|----------------------------------------------------------------------------------------------------|
| Status del Documento: El | I TRAMITE                                                                                                    |
| Misión:                  | Tiene como propósito esencial implementar políticas educativas con calidad, de crear condiciones que permitan asegurar el acceso de todas las chiapanecas y chiapanecos a<br>una educación de calidad, en el nivel y modalidad que la requieran y en el lugar donde lo demanden, para asegurar la formación de seres humanos con valores, solidarios<br>con sus semejantes, tolerantes, amantes de la paz, con amplias capacidades, aptitudes y destrezas cognoscitivas para procesar cualquier tipo de información, disminuir los      |
| Visión:                  | Contar con un sistema educativo integrado, incluyente, eficaz, eficiente y pertinente, que proporcione un servicio educativo de calidad para el desarrollo social y humano,<br>que propicie la apropiación de conocimientos, habilidades, aptitudes y valores, que eduque para la vida y a lo largo de la vida, fomente la justicia, la libertad, la<br>honestidad, el respeto, la tolerancia y la cultura de paz, garantice el pleno ejercicio de los derechos individuales y colectivos de la población, reconociendo y respetando la |
| Evaluación Cualitativa:  | Mediante la evaluación a la aplicación de los programas institucionales y emergentes, se pretende conocer los efectos de los esfuerzos y recursos destinados para la educación, a mediano y largo plazo, bajo un esquema de rendición de cuentas, así como lograr la misión de la educación de la Entidad.                                                                                                    |
| Productos y/o Servicios: | 2 Servicios educativos, becas económicas, eventos deportivos y culturales, paquete de material didáctico, servicios didácticos, servicios informáticos, servicio de mantenimiento, capacitación, asesorías e informes.                                                                                                    |
| Clientes y/o Usuarios:   | Servidores públicos, alumnos, profesores, adultos, padres y madres de familia, niño (as) y público en general.                                                                                                    |

1. La Misión y Visión son de catálogo y aparecerán de forma automática, una vez que el organismo público haga la solicitud de forma oficial a esta Secretaría.

2. Los campos de "Evaluación cualitativa", "Productos y/o Servicios" y "Clientes y/o Usuarios" : son de captura manual por cada Organismo público, en el cual debe expresar un diagnóstico de las acciones implementadas y resultados alcanzados, con base a sus funciones correspondientes.

3. En la parte superior, el usuario podrá visualizar íconos que le permitirán, acceder a la captura de objetivos e indicadores Estratégicos, captura de las estrategias e Imprimir la Información. Ver apartados «A.1. Objetivos Estratégicos, A.2. Indicadores Estratégicos y A.3. Alineaciones».

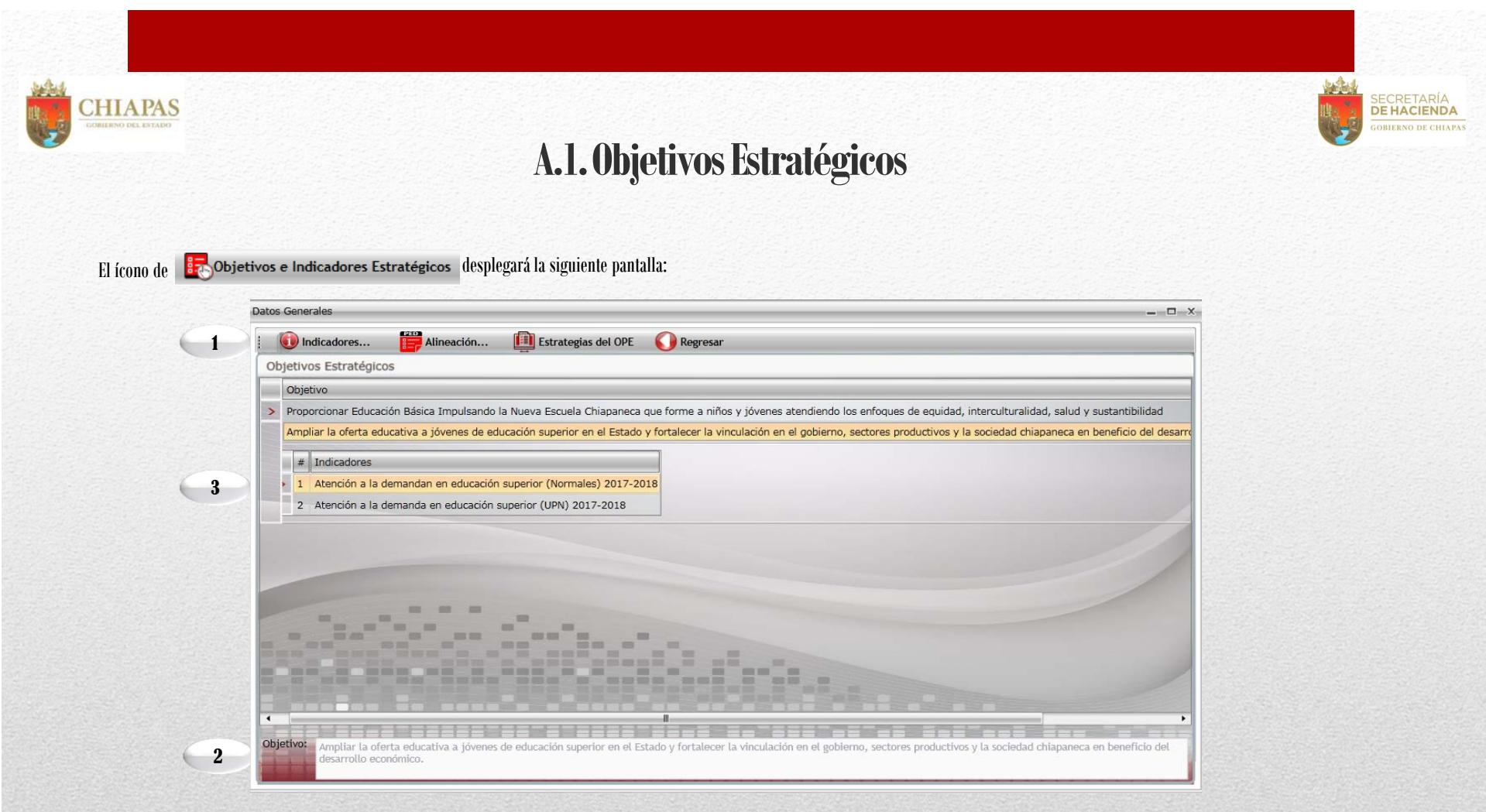

1. Para Capturar un Objetivo deberá seleccionar el ícono de "indicadores", el sistema permite la captura de 1 a n objetivos y al menos 1 indicador por cada objetivo (Ver A.2. Indicadores Estratégicos), a su vez por cada objetivo se deberá efectuar la vinculación al Plan Nacional y Estatal, así como al Programa Sectorial (Ver A.3. Alineaciones). Asimismo, en la pantalla siguiente se muestran los íconos: Modificar, Guardar, Cancelar y Eliminar objetivos, así como regresar a la pantalla anterior.

2. Objetivo: Permite incorporar la captura del objetivo estratégico.

3. Cada objetivo se mostrará enlistado con su indicador correspondiente, así como la columna de observación que permite ver la vinculación del objetivo con el PND, PED y Programa Sectorial.

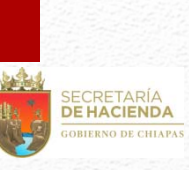

### A.2. Indicadores Estratégicos

| # Descripción             |                           |              | 8           |      |                  |                  |        |                        |                |      |
|---------------------------|---------------------------|--------------|-------------|------|------------------|------------------|--------|------------------------|----------------|------|
| > 1 Atención a la dema    | inda en preescolar federa | 2            |             |      |                  |                  |        |                        |                |      |
| 3 Atención a la dema      | inda en educación secund  | aria federal |             |      |                  |                  |        |                        |                |      |
| 4 Absorción en Educi      | ación Secundaria Federal  |              |             |      |                  |                  |        |                        |                |      |
|                           |                           |              |             |      |                  |                  |        |                        |                |      |
|                           |                           |              |             |      |                  |                  |        |                        |                |      |
|                           |                           |              |             |      |                  |                  |        |                        |                |      |
|                           |                           |              |             |      |                  |                  |        |                        |                |      |
|                           |                           |              |             |      |                  |                  |        |                        |                |      |
|                           |                           |              |             |      |                  |                  |        |                        |                |      |
|                           |                           |              |             |      |                  |                  | _      |                        |                |      |
| Nombre del Indic.:        |                           |              |             |      |                  |                  |        |                        |                |      |
| Catálogo:Sele             | ccione Indicador          |              |             |      |                  |                  |        |                        |                |      |
| Numeradora                |                           |              | 4           |      |                  |                  |        |                        |                | 0.   |
| Denominador:              |                           |              |             |      |                  |                  |        |                        |                | 0    |
| Calendarización Numerador | r 2019 (Trimestral)       |              |             |      |                  |                  |        |                        |                |      |
|                           | 0.00                      | 2            |             | 0.00 | 3                |                  | 0.00   | 4                      |                | 0.00 |
| fórmula: Seleccione       |                           | _            |             | 6    | Valor Línea Bas  | e :              | 0.00   | Allo Línea Base :      | 0 .            |      |
| Precuencial Seleccione    |                           | _            | 1           | 0    | Tipo de Indicad  | lors Selec Selec | ccione |                        |                |      |
| Vimensión: Selec Selec    | cione                     |              |             |      | Unidad de Med    | ida: Selec Selec | coione |                        |                |      |
| No                        | Numerador                 |              | Denominador |      | Meta del Indicad | kor              |        |                        |                |      |
| 7 2018                    |                           | 0.00         |             | 0.00 |                  | 0.00             | 0      | Compostaniaste         |                |      |
| 2016                      | ļ                         | 0.00         |             | 0.00 |                  | 0.00             | 0      | Composition commercial | Select Selecci | ine  |
|                           | home                      |              | TITL        | TITE |                  |                  |        |                        |                |      |
| Interpretacions           |                           |              |             |      |                  |                  |        |                        |                |      |
| Meta Indicador:           | 0.00                      | 10           |             |      |                  |                  |        |                        |                |      |

CHIAPAS

- Para capturar un indicador dar clic en Nuevo, este ícono se ubica en la parte superior de la pantalla, asimismo, podrá utilizar los íconos de Modificar, Guardar, Cancelar, Eliminar y Regresar, al menú anterior.
- 2. Cada indicador capturado se visualizará en esta pantalla en forma de lista.
- 3. Permite integrar el indicador de forma manual o por selección de catálogo.
- 4. Permite capturar el nombre del indicador cuando no sea de catálogo, en caso contrario aparecerá de forma automática. La cantidad del numerador se calculará de manera inmediata con lo capturado en la calendarización trimestral, mientras que para el apartado del denominador es necesaria la captura.
- 5. Calendarización Numerador 2019 (Trimestral). Campo para capturar la meta trimestral programada para el ejercicio 2019.
- Los campos de Fórmula, Valor y Año de Línea Base, Frecuencia, Tipo de Indicador, Dimensión y Unidad de Medida: son de selección por catálogo.
- 7. 2018, 2017, 2016: campos para capturar la meta alcanzada en los últimos tres ejercicios anteriores.
- 8. Comportamiento del indicador. Permite la selección de la tendencia del indicador (ascendente o descendente).
- 9. Permite la captura de la Interpretación.
- 10. Calcula automáticamente la meta programada a partir de la fórmula y las cantidades del numerador y denominador.

| Alineación al PED<br>Suevo Muetricar Carcelar Carcelar Regresar<br>Alineación al PED<br>Clave Alineación V Creado por: V<br>1 302230401A01 Educación Federalizada                                                                                                    | <ul> <li>1. Cada objetivo estratégico debe contar con su alineación correspondiente. Para crear una alineación debe dar clic en Nuevo, asimismo, podrá utilizar los íconos de: Modificar, Guardar, Cancelar, Elimina Regresar, al menú anterior.</li> <li>2. Este apartado enlista las alineaciones que son creadas por cada objetivo estratégico y emite el nombre organismo responsable de la información.</li> </ul> |
|----------------------------------------------------------------------------------------------------|----------------------------------------------------------------------------------------------------|
| 3       Obj-del Plan Nacional:       Seleccione       Seleccione         Ejes:       Seleccione       Seleccione         Tema:       Seleccione       Seleccione         Politica Publica:       Seleccione       Seleccione         Obj-del Plan Estatal:       Seleccione       Seleccione         Pograma Sectoriat:       Seleccione       Seleccione         Programa Sectoriat:       Seleccione       Seleccione         Para realizar la captura de «Avances», la Estrategia Institucional debe tener el statata:       Seleccione                                                                                                    | <ul> <li>3. Permite seleccionar los Objetivos del Plan Nacional, Estatal, así como el Programa Sectoria acuerdo a los catálogos vigentes.</li> <li>B. Avance de Indicadores (Seguimiento)</li> <li>tus de «Registrada». Al dar clic en</li> </ul>                                                                                                    |
| Seguimiento por Resultados       Image: Construction de Digitivo       Image: Construction de Digitivo         Proporcionar Educación Básica Impulsando la Nueva Escuela Chiapa       Atención a la demanda en preescolar feo         Proporcionar Educación Básica Impulsando la Nueva Escuela Chiapa       Atención a la demanda en educación sec         Proporcionar Educación Básica Impulsando la Nueva Escuela Chiapa       Atención a la demanda en educación sec         Proporcionar Educación Básica Impulsando la Nueva Escuela Chiapa       Atención a la demanda en educación sec         Proporcionar Educación Básica Impulsando la Nueva Escuela Chiapa       Atención a la demanda en educación secundaria Fede         Ampliar la oferta educativa a jóvenes de educación superior en el E       Atención a la demanda en educación superior en el E         Ampliar la oferta educativa a jóvenes de educación superior en el E       Atención a la demanda en educación superior en el E         Mumerador:       Matricula de educación superior UPN       Denominador:         Denominador:       Total de población de 18 a 22 años.       Image: Editar Avances | <ul> <li>I. Permite visualizar el listado de los indicadora estratégicos.</li> <li>2. Permite visualizar la descripción del numerador denominador.</li> <li>3. Al dar clic en el ícono í O Editar Avances visualizará la siguiente pantalla:</li> </ul>                                                                                                    |

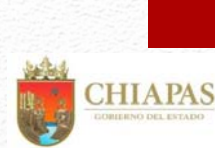

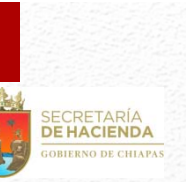

- 4. En la parte superior podrá utilizar los íconos de: Guardar y Regresar a la ventana anterior.
- 5. El Apartado de Aprobado, estará inhabilitado conteniendo los datos ratificados.
- 6. El Apartado de Modificado, permitirá realizar las modificaciones de las metas, caso contrario retomará automáticamente los datos del campo de "Aprobado".
- 7. El apartado de Avances, permite capturar el avance trimestral de los indicadores estratégicos.
- 8. Análisis de Resultados y Justificación: Permite la captura de datos acorde al resultado obtenido en el avance del indicador estratégico.
- 9. Meta Indicador, Eliciencia del Ejercicio y Meta Programada, permiten visualizar el porcentaje alcanzado.

Nota: Una vez incorporada la información de los avances procederá a realizar el envío correspondiente, ver «C2.Envío de Avances». Editar Avances del indicador de la Estrategia Instituciona \_\_\_\_X F Guardar 🚺 Regresar Aprobado: Trimestre 1 Trimestre 2 Trimestre 3 Trimestre 4 187,104.00 0.00 0.00 0.00 Numerador: 187,104.00 329,928.00 Denominador: Total Num.: Modificado: Trimestre 1 Trimestre 2 Trimestre 3 Trimestre 4 Numerador: 187,104.00 0.00 0.00 0.00 Total Num.: Denominador: 329,928.00 Avances: Trimestre 1 Trimestre 2 Trimestre 3 Trimestre 4 0.00 0.00 0.00 0.00 Numerador: 0.00 329,928.00 Total Num.: Denominador: . . . Trimestre 1 Trimestre 4 Trimestre 2 Trimestre 3 Análisis de Resultados Análisis de Resultados Análisis de Resultados Análisis de Resultados 8 y Justificación v Justificación v Justificación v Justificación Acumulado Trimestral 9 Eficiencia del Ejercicio 0.00 % Eficiencia del Ejercicio 0.00 % Meta Programada Meta Programada 0.00 % 0.00 % Meta Indicado Meta Indicador 0.00 %

Al dar clic en el ícono

Análisis de Resultados y Justificación visualizará la siguiente pantalla:

- 10. En la parte superior de la pantalla visualizará los íconos: Aceptar y Cancelar.
- 11. Análisis de Resultados del avance logrado.
- 12. Justificación, campo de se captura requerido únicamente cuando el avance logrado no se encuentre en el rango +/-10% de lo programado.

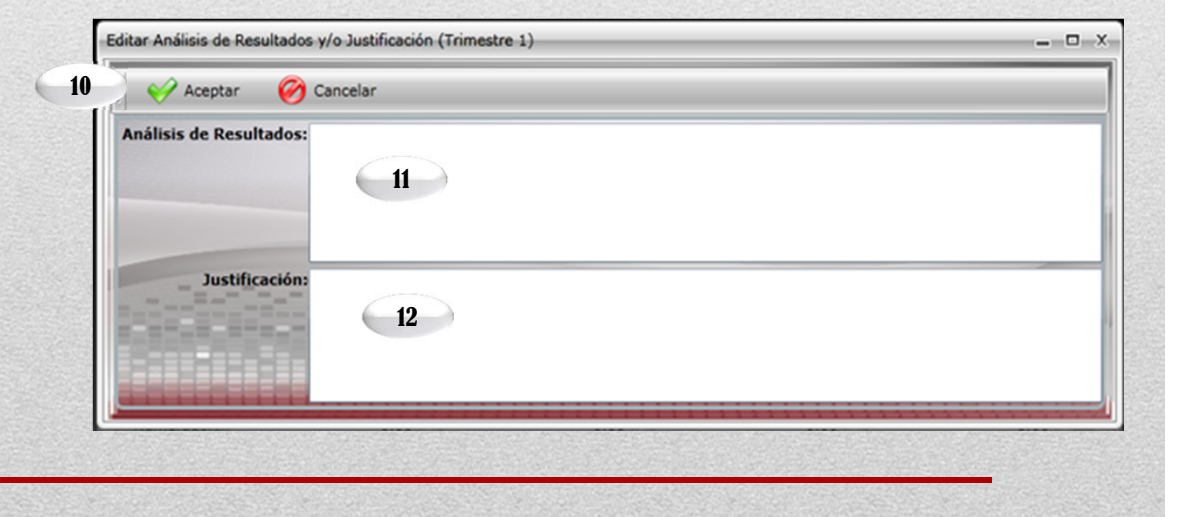

4

5

6

7

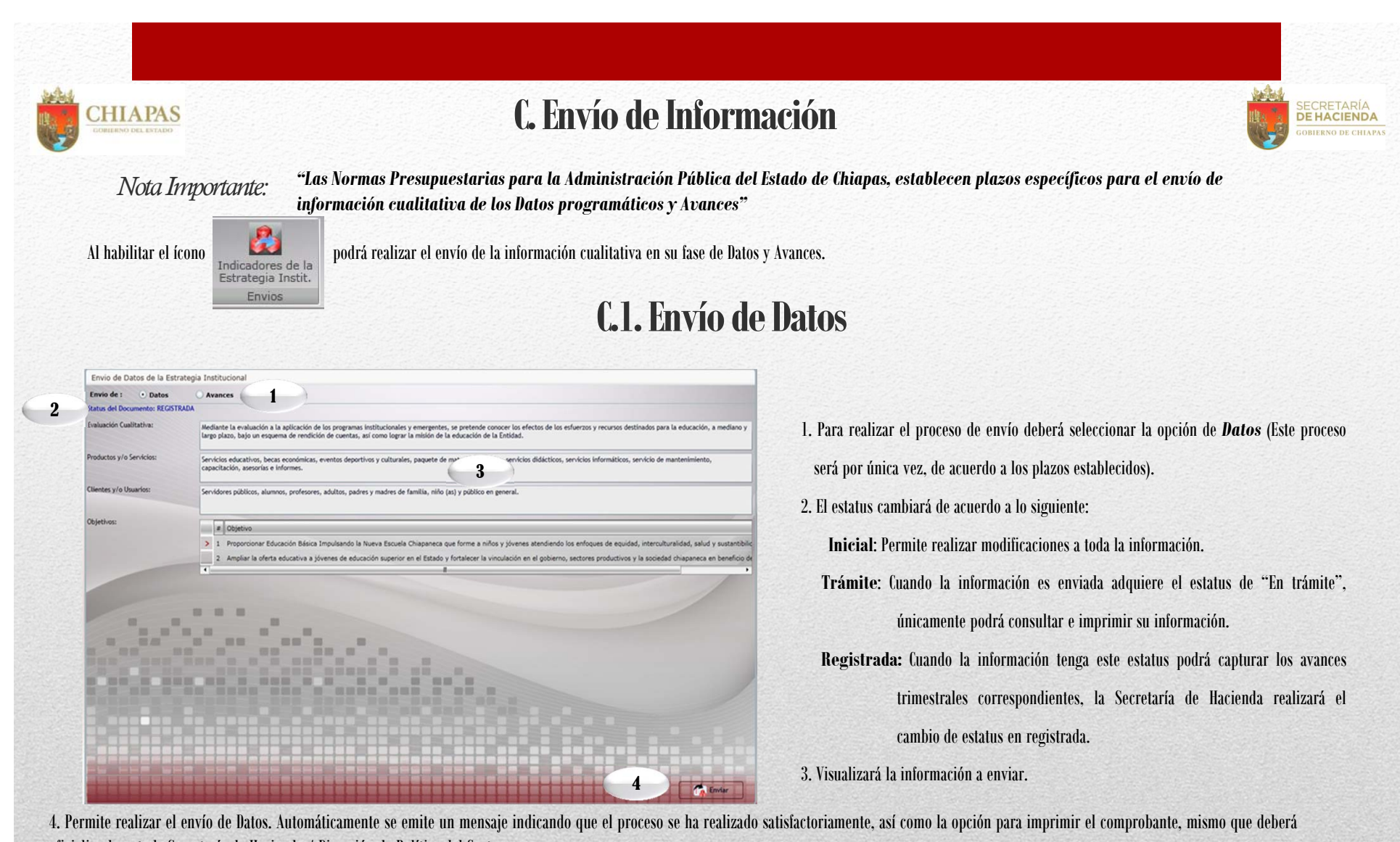

oficializarlo ante la Secretaría de Hacienda / Dirección de Política del Gasto.

Nota: si el envió no se realiza favor de verificar que todos los campos tengan la información completa.

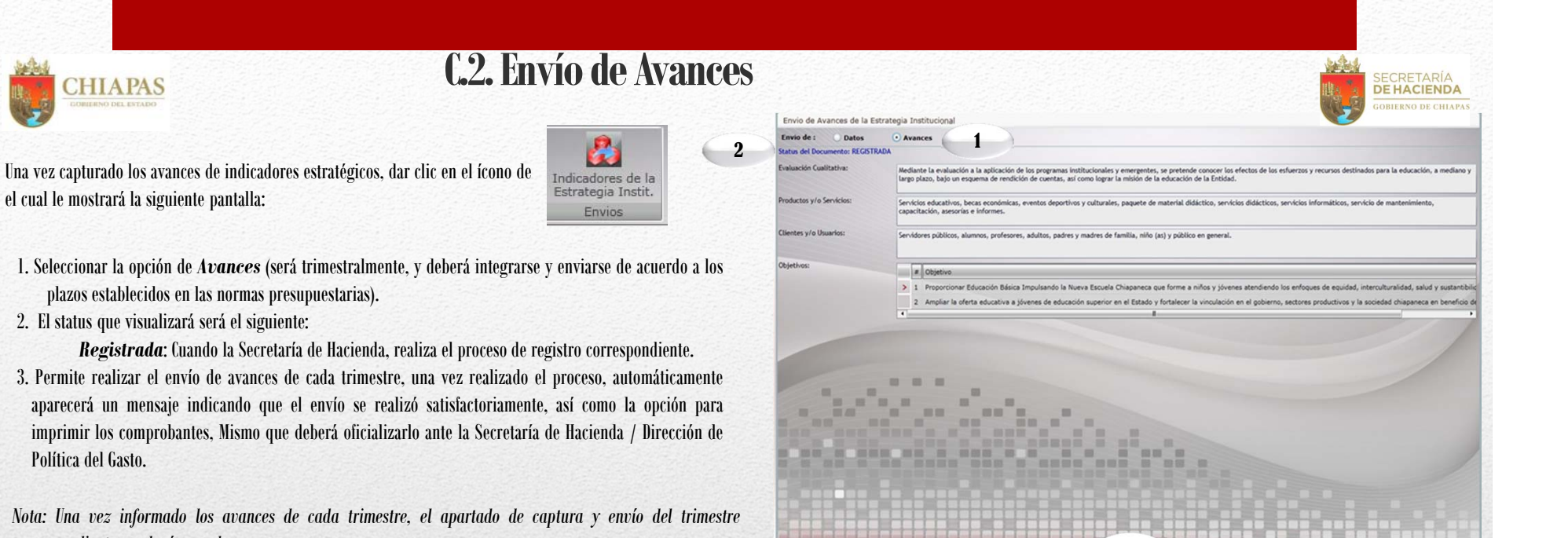

el cual le mostrará la siguiente pantalla:

- 1. Seleccionar la opción de Avances (será trimestralmente, y deberá integrarse y enviarse de acuerdo a los plazos establecidos en las normas presupuestarias).
- 2. El status que visualizará será el siguiente:

CHIAPAS

Registrada: Cuando la Secretaría de Hacienda, realiza el proceso de registro correspondiente.

3. Permite realizar el envío de avances de cada trimestre, una vez realizado el proceso, automáticamente aparecerá un mensaje indicando que el envío se realizó satisfactoriamente, así como la opción para imprimir los comprobantes, Mismo que deberá oficializarlo ante la Secretaría de Hacienda / Dirección de Política del Gasto.

Nota: Una vez informado los avances de cada trimestre, el apartado de captura y envío del trimestre correspondiente quedará cerrado.

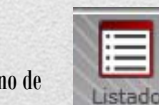

### IV. Programa Presupuestario

habilita la pantalla mostrada en la siguiente página:

Al momento de seleccionar el ícono de

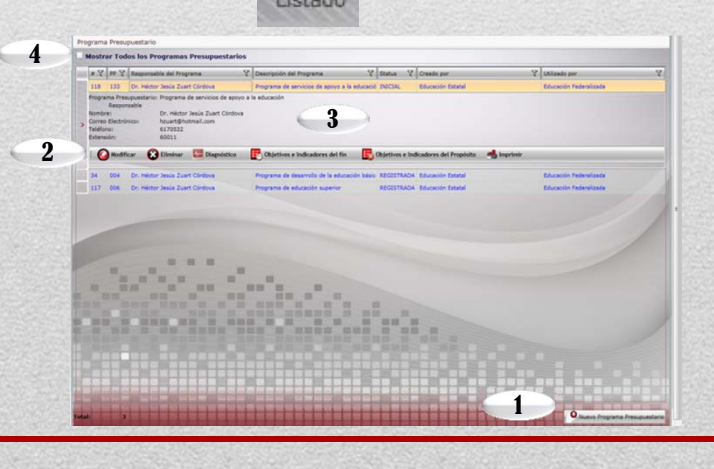

#### Para dar de alta un Programa dar clic en "Nuevo Programa Presupuestario". 1.

- 2. Para corregir v/o adicionar información de Datos Generales, Alineación a ODS's, Diagnóstico, Evaluación, Objetivos e Indicadores de Fin y Objetivos e Indicadores de Propósito del programa, posicionarse sobre el campo correspondiente. (Ver A.1., A.2., A.3., A.4. y A.5.).
- 3. En la pantalla principal aparecerá los programas presupuestarios capturados por el organismos público.
- Para ver la totalidad de los programas presupuestarios capturadosen el sistema, deberá 4. seleccionar el recuadro "Mostrar todos los programas resupuestarios. Indica la suma y lista de Programas Presupuestarios integrados por los Organismos Públicos.

| GOMERNO DEL ESTADO                                                                                                    |                                                                                                    |                                                                                                    |                                                                                                    |
|----------------------------------------------------------------------------------------------------|----------------------------------------------------------------------------------------------------|----------------------------------------------------------------------------------------------------|----------------------------------------------------------------------------------------------------|
| Programa Presupuestario                                                                                                    |                                                                                                    |                                                                                                    |                                                                                                    |
| ✓ Mostrar Todos los Programas Presupuestarios                                                                                                    |                                                                                                    |                                                                                                    | 1. Mostrará el listado de todos                                                                                                    |
| # V PP V Responsable del Programa V Descripción del Prog                                                                                                    | rama 🛛 🕅 Status 🦞 Creado por                                                                                                    | Y Utilizado por Y                                                                                                    | Programas                                                                                                    |
| 51 108 C.P. Jorge Antonio López Esquinca Programa de admin                                                                                                    | stración del servicio de t INICIAL Secretaría de Obras Públic                                                                                                    | as Secretaría de Obras Públicas                                                                                                    | Presupuestarios.                                                                                                    |
| Programa Presupuestano: Programa de administración del servicio de transporte<br>Responsable<br>Nombre: C.P. Jorge Antonio López Esquinca<br>Correo Electrónico: Jlopez@sopyc.chiapas.gob.mx<br>Teléfono: 6151507<br>Extensión: 201                                                                                                    | 2                                                                                                    |                                                                                                    | <ol> <li>Al dar che en el programa le desgrosara los<br/>generales.</li> <li>Se visualiza el ícono de &lt;<adicionar>&gt; signifi<br/>un organismo publico diferente al que creó el pr</adicionar></li> </ol>                                                                                                    |
| 3 🚱 Adicionar 🔥 Imprimir                                                                                                    |                                                                                                    |                                                                                                    | podrá adicionar información y se habilitarán la p<br>Datos Conoralos (Resultados Esporados y Dat                                                                                                    |
| 134         056         Miguel A Hernandez Quintero         Programa de desarr           36         102         Lic. Nidia Yvette Barrios Dominguez         Programa de organi           69         101         Dr. Francisco Chacón Sánchez.         Programa de fortale                                                                                                    | ollo municipal INICIAL Provisiones Salariales y Ec<br>zación electoral y de part INICIAL Instituto de Elecciones y P<br>cimiento al proceso legis INICIAL Congreso del Estado              | onómicas Provisiones Salariales y Económicas<br>articipación Ciudac Instituto de Elecciones y Participación Ciudac<br>Congreso del Estado                                                                                                    | Responsable), Diagnóstico y Objetivos e Indi-<br>del Fin y Propósito (Ver apartados A, A.2., A.4.<br>respectivamente), mismos que durante el e                                                                                                    |
|                                                                                                    | D . C .                                                                                                    |                                                                                                    |                                                                                                    |
|                                                                                                    | A. Datos Gei                                                                                                    | nerales<br>Programa Presupuestario                                                                                                    | deberá realizar el seguimiento respectivo.<br>- @.×                                                                                                    |
| El ícono de 🏼 🚱                                                                                                    | A. Datos Gel<br><sup>xdicionar</sup> desplegará la siguiente pantalla:                                                                                                    | Programe Presupuestario                                                                                                    | deberá realizar el seguimiento respectivo.<br>- ª-×                                                                                                    |
| El ícono de 🏼 🚱                                                                                                    | <b>A. Datos Gel</b>                                                                                                    | Programe Presupuestario                                                                                                    | deberá realizar el seguimiento respectivo.<br>- @.×                                                                                                    |
| El ícono de 🏼 📀                                                                                                    | <b>A. Datos Gel</b>                                                                                                    | Programe Presupuestario<br>Programe Presupuestario<br>Programe Presupuestario<br>Programe Presupuestario:120<br>Actualizar el programe presupuestario:120<br>Detro Generales<br>DOSS 5                                                                                                    | deberá realizar el seguimiento respectivo.<br>- @.×                                                                                                    |
| El ícono de 💽                                                                                                    | A. Datos Gel                                                                                                    | Programa Presupuestario<br>Programa Presupuestario<br>Programa Presupuestario: 120<br>Detos Generales<br>Rograma Presupuestario: 120<br>Programa de control                                                                                                    | deberá realizar el seguimiento respectivo.<br>– Ø.×<br>he confienze                                                                                                    |
| El ícono de Origonal estador estador e                                                                                                    | <b>A. Datos Gei</b><br>desplegará la siguiente pantalla:                                                                                                    | Programe Presupuestario<br>Programe Presupuestario:<br>Programe Presupuestario:120<br>Detros Generales: 0055 5<br>Programe Presupuestario:<br>120 Programe de control of the other of the other of the other of the other of the other of the other of the other of the other of the other of the other other of the other other o                                                                                                    | deberá realizar el seguimiento respectivo.<br>_ @ ×<br>e confenza                                                                                                    |
| El ícono de Origonia el cono de Origonia el cono de Origonia el cono de Origonia el cono de Cono de Co                                                                                                    | A. Datos Gel<br>dicionar desplegará la siguiente pantalla:<br>de término.<br>plementación del programa. 2                                                                                  | Programa Presupuestario<br>Programa Presupuestario: 120<br>Detos Generales<br>Rograma Presupuestario: 120<br>Detos Generales<br>Detos Generales<br>Detos G | deberá realizar el seguimiento respectivo.<br>- @.x<br>e confienza<br>spúblicas                                                                                                    |
| El ícono de<br>El ícono de<br>El | A. Datos Gel<br>adicionar desplegará la siguiente pantalla:<br>de término.<br>plementación del programa. 2<br>ograma.                                                                      | Pograna Presupuestanio<br>Pograna Presupuestanio: 120<br>Datos Generales<br>ODSS 5<br>Programa Presupuestanio: 120<br>Datos Generales<br>ODSS 5<br>Programa de controlo<br>Nodálidad:<br>No de Inicio:<br>No de Inicio:<br>Resultados Espendos<br>Programa de controlo<br>OJUD/2003 🖉 Mo de Termino:<br>Programa de controlo                                                                                                    | deberá realizar el seguimiento respectivo.                                                                                                    |
| El ícono de<br>el ícono de<br>el | A. Datos Ger<br>dicionar desplegará la siguiente pantalla:<br>de término.<br>plementación del programa.<br>ograma.<br>o Sostenible (ODS) y sus metas que                                   | Pograma Presupuestario<br>Pigrama Presupuestario: 120<br>Detos Generales<br>Actualizar el programa presupuestario: 120<br>Detos Generales<br>Osto 5<br>Programa Presupuestario:<br>Nodalidad:<br>Nio de Inicio:<br>Resultados Epenados<br>por la implementación:<br>Reportable                                                                                                    | e confianza<br>e confianza<br>e confianza<br>e pólitica 1<br>JULI2003<br>operación de las intelluzivenes de servicided ener que confiande non servicidenes públicos no solico competentes y responsabiles<br>o na sociedad y el Escala 2012<br>a giblerio. Bajo sette expensa, resulta nocesario stabileres no<br>e standarizado de evalual.<br>a ristemas de control de ingreso del personal y seguimiento permanente<br>•                                                                                                    |
| El ícono de<br>El ícono de<br>El | A. Datos Ger<br>dicionar desplegará la siguiente pantalla:<br>de término.<br>plementación del programa.<br>o Sostenible (ODS) y sus metas que                                              | Programa Presupuestario<br>Programa Presupuestario<br>Persona Presupuestario: 120<br>Detos Generales COSS 5<br>Programa Presupuestario: 120<br>Detos Generales COSS 5<br>Programa Presupuestario: 120<br>Programa de control 4<br>No de Inicio: 120<br>Nodálidad: Espenados<br>por la implementación: 120<br>Reponsable<br>Unidad Responsable: 10 unidad de Planeación                                                                                                    | e confianza<br>e confianza<br>e confianza<br>e confianza<br>gublicos 1<br>JULI2/2019<br>operación de las instituciónes: de xeneraciónes publicos no solo competentes y responsables<br>so na isociedad y ol Esta 3<br>restemas de control de ingreso del personal y seguimiento permanente<br>tandarizado de evalual a restario establenes un<br>restemas reaction de la personal y seguimiento permanente<br>tandarizado de evalual a restario establenes un<br>restemas reaction de la personal y seguimiento permanente<br>tandarizado de evalual a restario estativo del personal y seguimiento permanente<br>tandarizado de evalual a restario estativo de la personal y seguimiento permanente<br>tandarizado de evalual a restario estativo de la personal y seguimiento permanente                                                                                                    |
| El ícono de<br>el ícono de<br>el | A. Datos Ger<br>dicionar desplegará la siguiente pantalla:<br>de término.<br>plementación del programa.<br>ograma.<br>o Sostenible (ODS) y sus metas que<br>este apartado, debe realizarla | Pograma Presupuestario         Image: Presupuestario         Image: Presupuestario         Image: Presupuestario         Datos Generales         Octos S         Programa Presupuestario:         Datos Generales         Octos S         Programa Presupuestario:         Datos Generales         Nodalidad:         Resultados Expendos         por la implementación:         Dredar Responsable:         Unidad de Planeación         Unidad de Planeación         Unidad de Planeación         Unidad de Planeación         Morte del Reponsable:                                                                                                    | e confinenz<br>e confinenz<br>e confinenz<br>spélions 1<br>JULI22009<br>operación de las instituciveses de serviciende may en contende en publicos no solo competentes y responsabiles<br>o na sociedad y et ser<br>a de de evaluativa de evaluativa en en contendo en publicos no solo competentes y responsabiles<br>e tandarizado de evaluativa en en estantema de control de ingreso del personal y seguimiento permanente<br>e de de evaluativa en estantema de control de ingreso del personal y seguimiento permanente<br>e de de evaluativa en estantema de control de ingreso del personal y seguimiento permanente<br>e de de evaluativa en estantema de control de ingreso del personal y seguimiento permanente<br>e de de evaluativa de evaluativa en estantema de control de ingreso del personal y seguimiento permanente<br>e de de evaluativa en estantema de control de ingreso del personal y seguimiento permanente<br>e de de evaluativa en estantema de control de ingreso del personal y seguimiento permanente<br>e de de evaluativa de control de ingreso del personal y seguimiento permanente<br>e de de de evaluativa de control de ingreso del personal y seguimiento permanente<br>e de de de evaluativa de control de ingreso del personal y seguimiento permanente<br>e de de de evaluativa de control de ingreso del personal y seguimiento permanente<br>e de de de de de de de de de de de de de                                                                                                    |
| El ícono de                                                                                                    | A. Datos Ger<br>dicionar desplegará la siguiente pantalla:<br>de término.<br>plementación del programa.<br>o Sostenible (ODS) y sus metas que<br>este apartado, debe realizarla            | Pograna Presupuestanio<br>Pigrana Presupuestanio<br>Actualizar el programa presupuestanio: 120<br>Datos Generales<br>ODSS 5<br>Programa Presupuestanio:<br>Datos Generales<br>ODSS 5<br>Programa Presupuestanio:<br>120 Programa de controlio<br>1/0/1/2009 €<br>Ato de Termino:<br>Resultados Espenados<br>por la implementación:<br>Responsable<br>Unidad Responsable:<br>Nombre del Responsable:<br>Nombre del Responsable:<br>Presentador de Jana de Jana de                                                                                                    | e confianza<br>e confianza<br>e confianza<br>s póblicos 1<br>JUL/2009<br>operación de las intilucivees de servented e con servidores públicos no solo competente y responsables<br>s on la sociedad y el Exa<br>a guidemo. Sajo este esquera, recula nocesario detablecer un<br>estandarizado de evaluata<br>a guidemo. Sajo este esquera, recula nocesario detablecer un<br>estandarizado de evaluata<br>a guidemo. Sajo esta de evaluata<br>a guidemo. Sajo esta de evaluata<br>a guidemo. Sajo esta de evaluata<br>a guidemo. Sajo esta de evaluata<br>a guidemo. Sajo esta de evaluata<br>a guidemo. Sajo esta de evaluata<br>a guidemo. Sajo esta de evaluata<br>a guidemo. Sajo esta de evaluata<br>a guidemo. Sajo esta de evaluata<br>a guidemo. Sajo esta de evaluata |

Programa Presupuestario

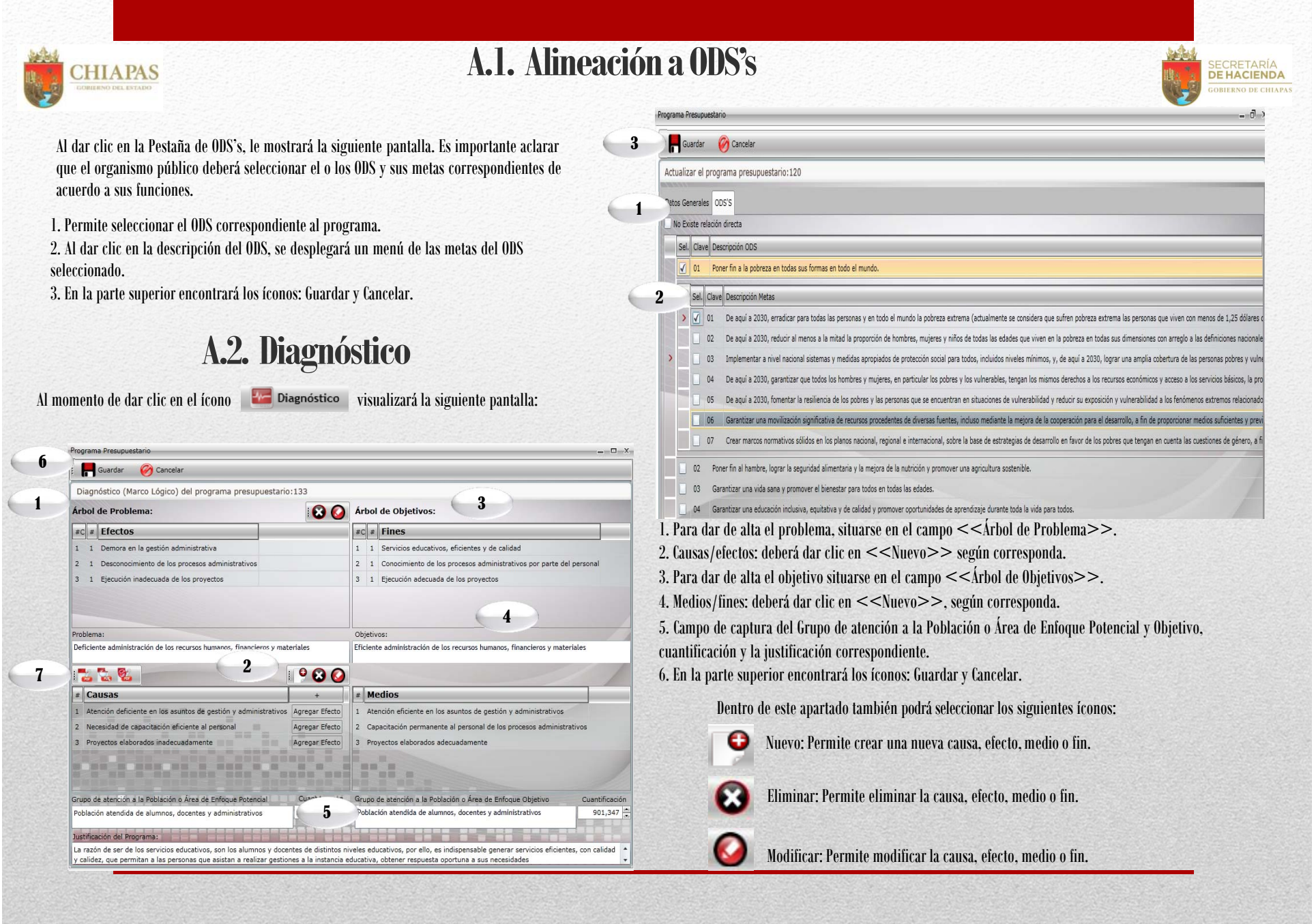

Programa Presupuestario

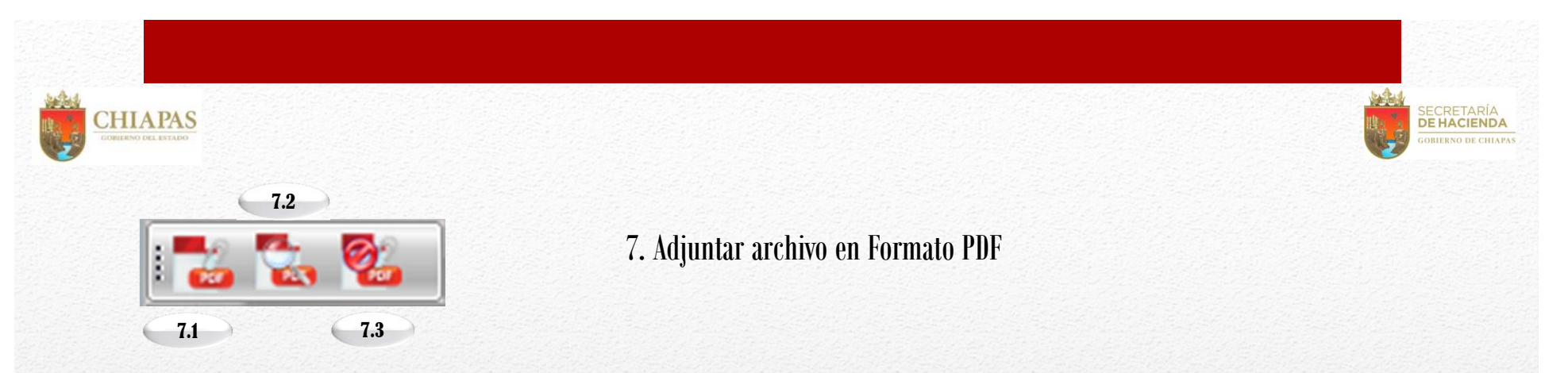

7.1 Adjuntar archivo de problemas en formato PDF: Al presionar este ícono, te dará la opción de subir un archivo PDF. Esta acción se realiza mediante dos pantallas: Pantalla de examinar y Pantalla de carga de archivo; las cuales se presenta a continuación.

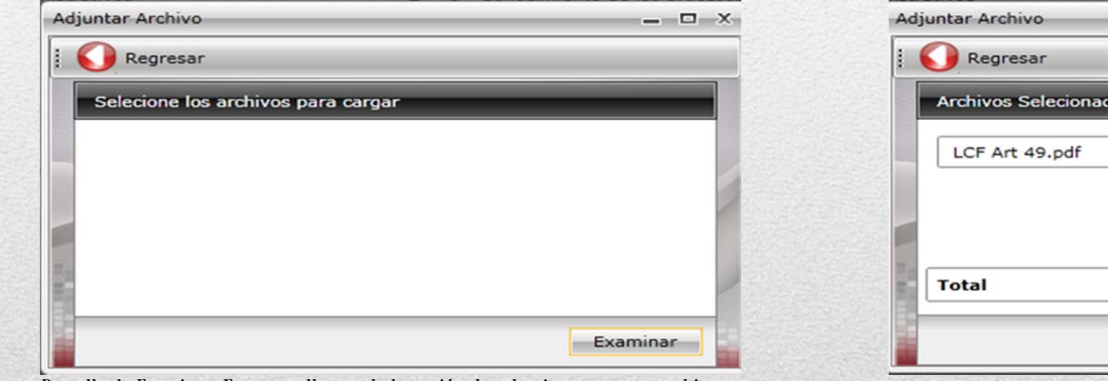

Pantalla de Examinar: Esta pantalla nos da la opción de seleccionar nuestro archivo PDF de nuestra computadora. 
 Archivos Selecionados:

 LCF Art 49.pdf

 115.8 KB

 Total

 0%

 115.8 KB

 Cancelar

\_ — X

Pantalla de Carga: En esta pantalla nos aparecerá el nombre y peso del archivo que seleccionamos anteriormente. Después verificar que es el archivo correcto, presionamos el botón de cargar para finalizar.

7.2 Ver el Contenido del Archivo de Problemas: Al presionar este ícono se nos mostrará el archivo PDF que subimos con anterioridad.

7.3 Eliminar el Archivo de Problemas: La función de este ícono es eliminar el archivo PDF sobre el árbol de problemas.

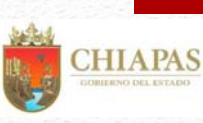

## A.3. Objetivos e Indicadores de Fin

Objetivos de Fin

1. Para capturar un Objetivo deberá posicionarse en el ícono de "Nuevo". Por cada objetivo permite la captura de 1 a objetivos y al menos 1 indicador por objetivo. Asimismo, visualizará también los íconos: Modificar, Cancelar, Eliminar, Guardar, Indicadores y Regresar al menú anterior.

2. Visualizará todos los objetivos capturados con su respectivos indicadores.

3. Después de haber dado clic en Nuevo, este campo se habilitará para la captura del objetivo.

4. Permite capturar los medios de verificación.

5. Permite la captura de los supuestos.

|                                         | O Nue              | evo        | 6 Modificar       | Guardar                                 | 🧭 Cancelar                                 | Eliminar             | Indicadores                                     | 이 Regresar                        |
|-----------------------------------------|--------------------|------------|-------------------|-----------------------------------------|--------------------------------------------|----------------------|-------------------------------------------------|-----------------------------------|
| Obj                                     | jetivos            | e indi     | cadores del fin   | , PP:004                                |                                            |                      |                                                 |                                   |
|                                         | # Obj              | etivos     |                   |                                         |                                            |                      |                                                 |                                   |
|                                         | 1 Cor              | ntribuir a | fortalecer el ing | reso, permanencia                       | de los alumnos de                          | educación básica, fa | avoreciendo la educación i                      | integral del educando mediante    |
|                                         | #                  | Indicad    | dores             |                                         |                                            |                      |                                                 |                                   |
| >                                       | 1                  | Eficien    | cia terminal en e | ducación primaria f                     | federalizada                               | 2                    |                                                 |                                   |
|                                         | 2                  | Eficien    | cia terminal en e | ducación secundari                      | ia federalizada                            |                      |                                                 |                                   |
|                                         |                    |            |                   |                                         |                                            |                      |                                                 |                                   |
|                                         |                    |            |                   |                                         |                                            |                      |                                                 |                                   |
| ∢<br>Obje                               | etivo:             |            | Contribuir        | a fortalecer el ingre                   | eso, permanencia d                         | e los alumnos de ex  | Jucación básica, favorecie                      | indo la educación integral del ed |
| <ul> <li>Obje</li> <li>Media</li> </ul> | etivo:<br>ios de V | erificaci  | in Estadíst       | a fortalecer el ingra<br>4 a de la Secr | eso, permanencia d<br>retaria de Educación | e los alumnos de ed  | ducación básica, favorecie<br>SSPE/DP/0164/2017 | ndo la educación integral del ed  |

SECRETARÍA DE HACIENDA

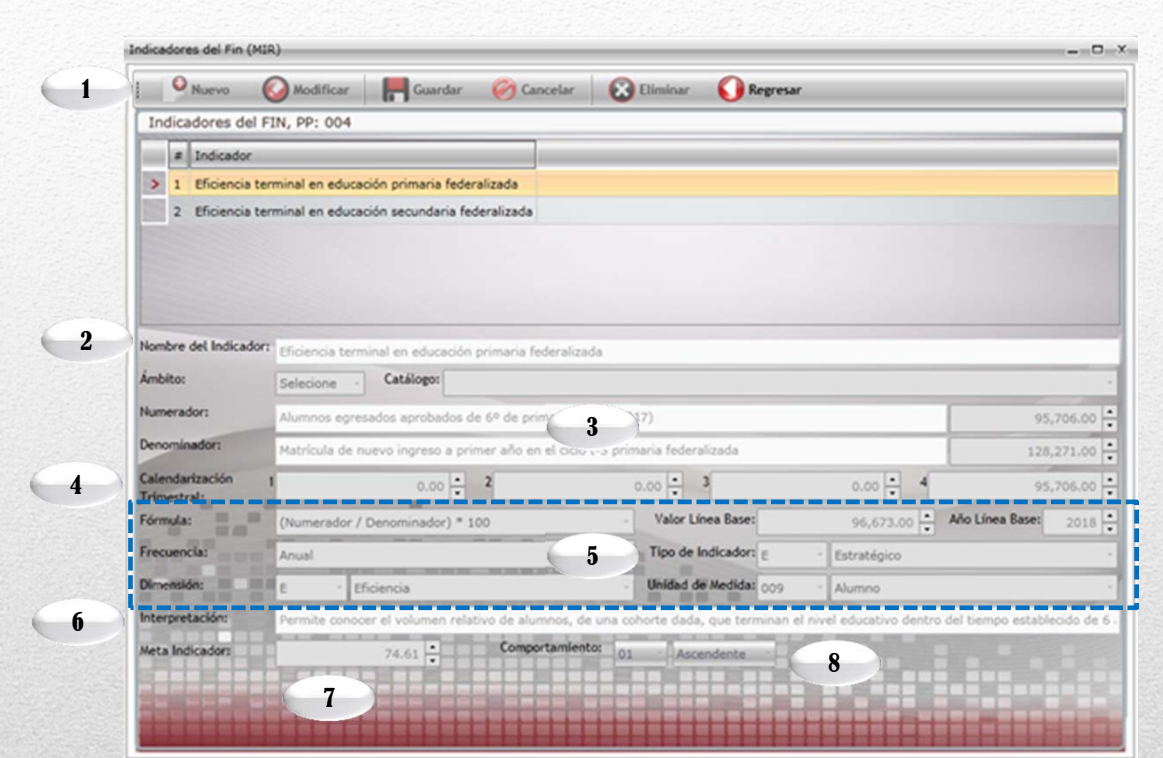

CHIAPAS

Para capturar este apartado debe seleccionar,

#### Indicadores de Fin

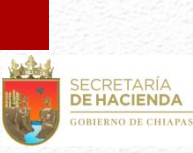

- 1. Para dar de alta un indicador dar clic en <<Nuevo>> podrá capturar de l a n indicadores por Objetivo. Además visualizará los íconos: Guardar, modificar, Cancelar, Eliminar y Regresar. Cada indicador capturado se visualizará en esta pantalla.
- 2. Permite integrar el indicador de forma manual o selección de catálogo.
- 3. Permite capturar la descripción del indicador cuando no sea de catálogo. La cantidad del numerador se calcula de manera inmediata con lo capturado en la calendarización trimestral, mientras que para el apartado del denominador es necesaria la captura.
- 4. Calendarización del Numerador 2019.
- 5. Los campos de Fórmula, Valor y Año de Línea Base, Frecuencia, Tipo de Indicador, Dimensión y Unidad de Medida: se seleccionarán de catálogos.
- 6. Permite capturar la interpretación.
- 7. Calcula la meta programada a partir de la fórmula y las cantidades del numerador y denominador.
- 8. Comportamiento del indicador. Permite la selección de la tendencia del indicador (ascendente o descendente).

### A.4. Objetivos e Indicadores de Propósito

Base objetivos e Indicadores del Propósito 👘 la captura de los campos es similar a los Objetivos e indicadores de Fin.

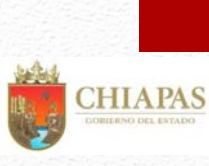

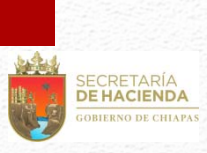

### **B.** Avance de Indicadores (Seguimiento)

Para realizar la captura de avances deberá seleccionar el ícono de proceso es realizado por la Secretaría de Hacienda).

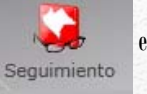

este apartado se habilitará cuando los programas que tengan status de trámite cambien a status de registrado (Este último

- 1. Visualizará listado de Programas Presupuestarios que se encuentren en estatus «Registrado».
- 2. Visualizará el total de programas presupuestarios que se le darán seguimiento.
- 3. Al posicionarse sobre el programa, visualizará información básica del programa presupuestario y datos del responsable.
- 4. En la parte inferior de la pantalla aparecerán íconos que permitirán la captura de avances de los indicadores de fin y propósito respectivamente. Ver B.1.

|                      | # ¥ | PP V | Responsable del Programa       | Descripción del Programa 🛛 🕅            | Status V   | Creado por 🛛 🕅    | Utilizado por          |
|----------------------|-----|------|--------------------------------|-----------------------------------------|------------|-------------------|------------------------|
| >                    | 118 | 133  | Dr. Héctor Jesús Zuart Córdova | Programa de servicios de apoyo a la edu | INICIAL    | Educación Estatal | Educación Federalizada |
|                      | 34  | 004  | Dr. Héctor Jesús Zuart Córdova | Programa de desarrollo de la educación  | REGISTRADA | Educación Estatal | Educación Federalizada |
|                      | 117 | 006  | Dr. Héctor Jesús Zuart Córdova | Programa de educación superior          | REGISTRADA | Educación Estatal | Educación Federalizada |
|                      |     |      |                                |                                         |            |                   |                        |
|                      |     |      |                                | ·                                       |            |                   |                        |
| THE REAL PROPERTY OF |     |      |                                | ·                                       |            |                   |                        |
| 「「「「「「「「「」」」「「「」」」」  |     |      |                                |                                         |            |                   |                        |

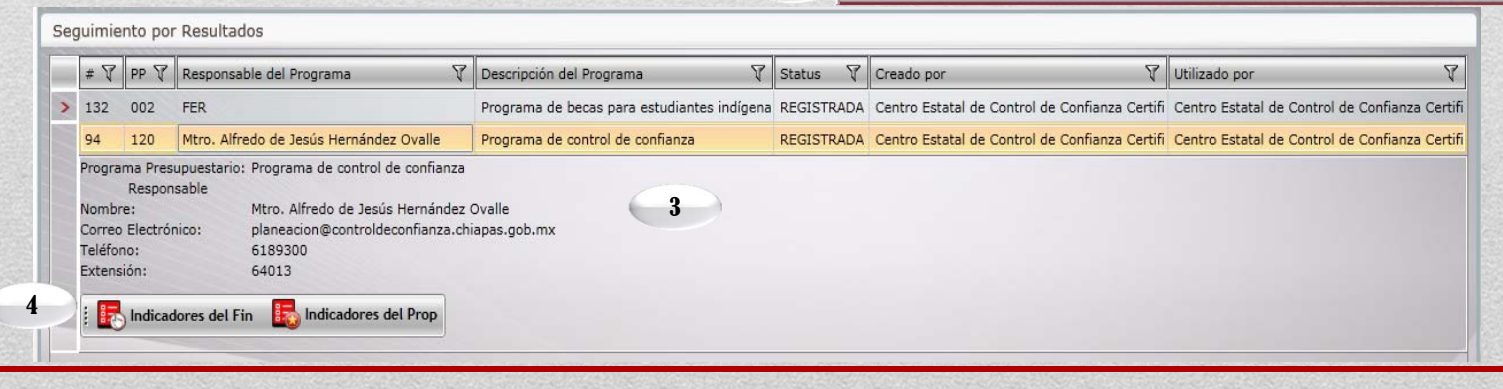

2

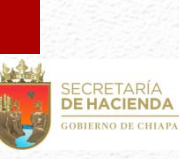

### **B.1. Indicadores de Fin**

Al dar clic en 🛛 🔣 Indicadores del Fin

CHIAPAS

del Fin visualizará la siguiente pantalla:

| ( in the second                       | Descripción de Objeti  | ivo V                     | Descripción de Indicador           | 2                      |                     |
|---------------------------------------|------------------------|---------------------------|------------------------------------|------------------------|---------------------|
|                                       | Contribuir a fortalece | er el ingreso, permanenci | Eficiencia terminal en educación p | rimaria feu            |                     |
| >                                     | Editar ava             | ances                     |                                    |                        |                     |
|                                       | Contribuir a fortalece | er el ingreso, permanenci | Eficiencia terminal en educación s | ecundaria federalizada |                     |
|                                       |                        |                           |                                    |                        |                     |
| 1 1 1 1 1 1 1 1 1 1 1 1 1 1 1 1 1 1 1 |                        | 1                         | 1663.atros                         | 1.                     |                     |
|                                       | Avances:               | Trimestre 1               | Trimestre 2                        | Trimestre 3            | Trimestre 4         |
|                                       | Avances:<br>Yumeradori | Trimestre 1<br>0.00       | Trimestre 2<br>0.00 -              | Trimestre 3            | Trimestre 4<br>0.00 |

4. En la parte superior de la pantalla habilitará los íconos: Guardar y Regresar, este último lo regresa a la pantalla de Seguimiento de Indicadores.

5. Visualizará el apartado de aprobado, el cual estará inhabilitado conteniendo los datos ratificados.

6. Visualizará el apartado de modificado, en caso de que las metas tengan modificaciones, en caso contrario retomará automáticamente los datos del apartado de aprobado.

7. En el apartado de avances, permite capturar el avance trimestral de los indicadores.

8. Permite capturar de forma manual, análisis de resultados y justificación por indicador (para mayores detalles, verificar la pág. 7).

9. Visualiza de forma automática los resultados en porcentajes, de los campos de: Meta Indicador, Eficiencia del Ejercicio y Meta Programada.

- 1. Permite la captura de avances y regresar a la ventana de seguimiento por resultados.
- 2. Visualizará listado de indicadores que se encuentran en status de registrado.
- 3. Visualizará los avances capturados, de acuerdo al indicador seleccionado.

| 📕 Guarda    | r 🚺 Regresar                              |                                           |                                           |                                           |   |
|-------------|-------------------------------------------|-------------------------------------------|-------------------------------------------|-------------------------------------------|---|
|             | Eficien                                   | cia terminal en educació                  | n secundaria estatal                      |                                           |   |
| Aprobado:   | Trimestre 1                               | Trimestre 2                               | Trimestre 3                               | Trimestre 4                               |   |
| Numerador:  | 0.00                                      | 0.00                                      | 0.00                                      | 54,997.00                                 | 2 |
| Total Num.: | 54,997.00                                 |                                           | Denominador:                              | 67,105.00                                 | 2 |
| Modificado: | Trimestre 1                               | Trimestre 2                               | Trimestre 3                               | Trimestre 4                               |   |
| Numerador:  | 0.00 🚔                                    | 0.00                                      | 0.00                                      | 54,997.00                                 | ) |
| Total Num.: | 54,997.00                                 |                                           | Denominador:                              | 67,105.00                                 | ) |
| Avances:    | Trimestre 1                               | Trimestre 2                               | Trimestre 3                               | Trimestre 4                               |   |
| Numerador:  | 0.00                                      | 0.00                                      | 0.00                                      | 0.00                                      | 2 |
| Total Num.: | 0.00                                      |                                           | Denominador:                              | 67,105.00                                 |   |
|             | Trimestre 1                               | Trimestre 2                               | Trimestre 3                               | Trimestre 4                               |   |
| 8           | Análisis de Resultados<br>y Justificación | Análisis de Resultados<br>y Justificación | Análisis de Resultados<br>y Justificación | Análisis de Resultado:<br>y Justificación | 5 |
|             |                                           |                                           | Acur                                      | nulado                                    |   |
|             |                                           |                                           | Eficiencia del Ejercicio:                 | 0.00 9                                    | 6 |
|             |                                           |                                           | Meta Programada:                          | 0.00 9                                    | 6 |
|             |                                           |                                           | Meta Indicador:                           | 0.00 9                                    | 6 |

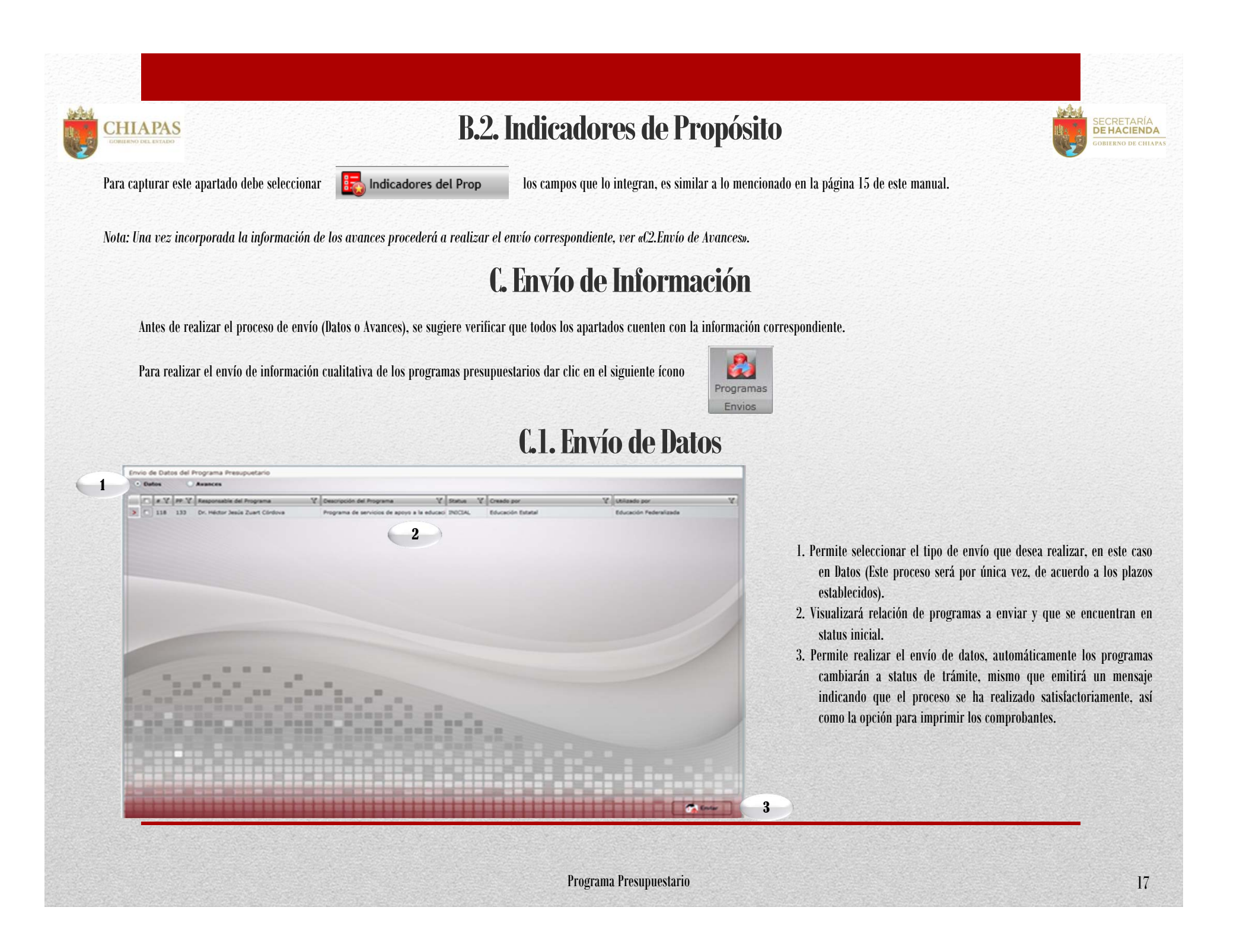

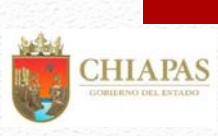

### C.2. Envío de Avances

De igual forma a la página anterior, una vez capturados los avances de indicadores, dar clic en el ícono de

1

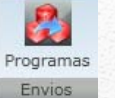

el cual le mostrará la siguiente pantalla:

1.Permite seleccionar el tipo de envío que desea realizar: dar clic en Avances (será trimestralmente, de acuerdo a los plazos establecidos en las normas presupuestarias).

2. Visualizará relación de programas en status de Registrado.

3. Permite realizar el envío de avances, una vez realizado el proceso, el apartado de captura y envío del trimestre correspondiente quedará cerrado.

Automáticamente aparecerá un mensaje indicando que el proceso se ha realizado satisfactoriamente, así como la opción para imprimir los comprobantes.

| # 7 | PP  | Responsable del Programa 🛛 🕅   | Descripción del Programa 🛛 🦞           | Status 🕅   | Creado por 🛛 🕅    | Utilizado por          |
|-----|-----|--------------------------------|----------------------------------------|------------|-------------------|------------------------|
| 34  | 004 | Dr. Héctor Jesús Zuart Córdova | Programa de desarrollo de la educación | REGISTRADA | Educación Estatal | Educación Federalizada |
| 117 | 006 | Dr. Héctor Jesús Zuart Córdova | 2 de educación superior                | REGISTRADA | Educación Estatal | Educación Federalizada |
|     |     |                                |                                        |            |                   |                        |
|     |     |                                |                                        |            |                   |                        |
|     |     |                                |                                        |            |                   |                        |
|     |     |                                |                                        |            |                   |                        |
|     |     |                                |                                        |            |                   |                        |
|     |     |                                |                                        |            |                   |                        |
|     |     |                                |                                        |            |                   |                        |
|     |     |                                |                                        |            |                   |                        |
|     |     |                                |                                        |            |                   |                        |
|     |     | and and a second               |                                        |            |                   |                        |
|     |     |                                | ·                                      |            |                   |                        |
|     |     |                                | hein .                                 |            |                   |                        |
|     |     |                                |                                        |            |                   |                        |
|     |     |                                |                                        |            |                   |                        |
|     |     |                                |                                        |            |                   |                        |
|     |     |                                |                                        |            |                   |                        |
|     |     |                                |                                        |            |                   |                        |
|     |     |                                |                                        |            |                   |                        |

Una vez generado y respaldado el comprobante, éste deberá enviarlo de manera oficial a la Secretaria de Hacienda/Dirección de Política del Gasto.

SECRETARÍA DE HACIENDA

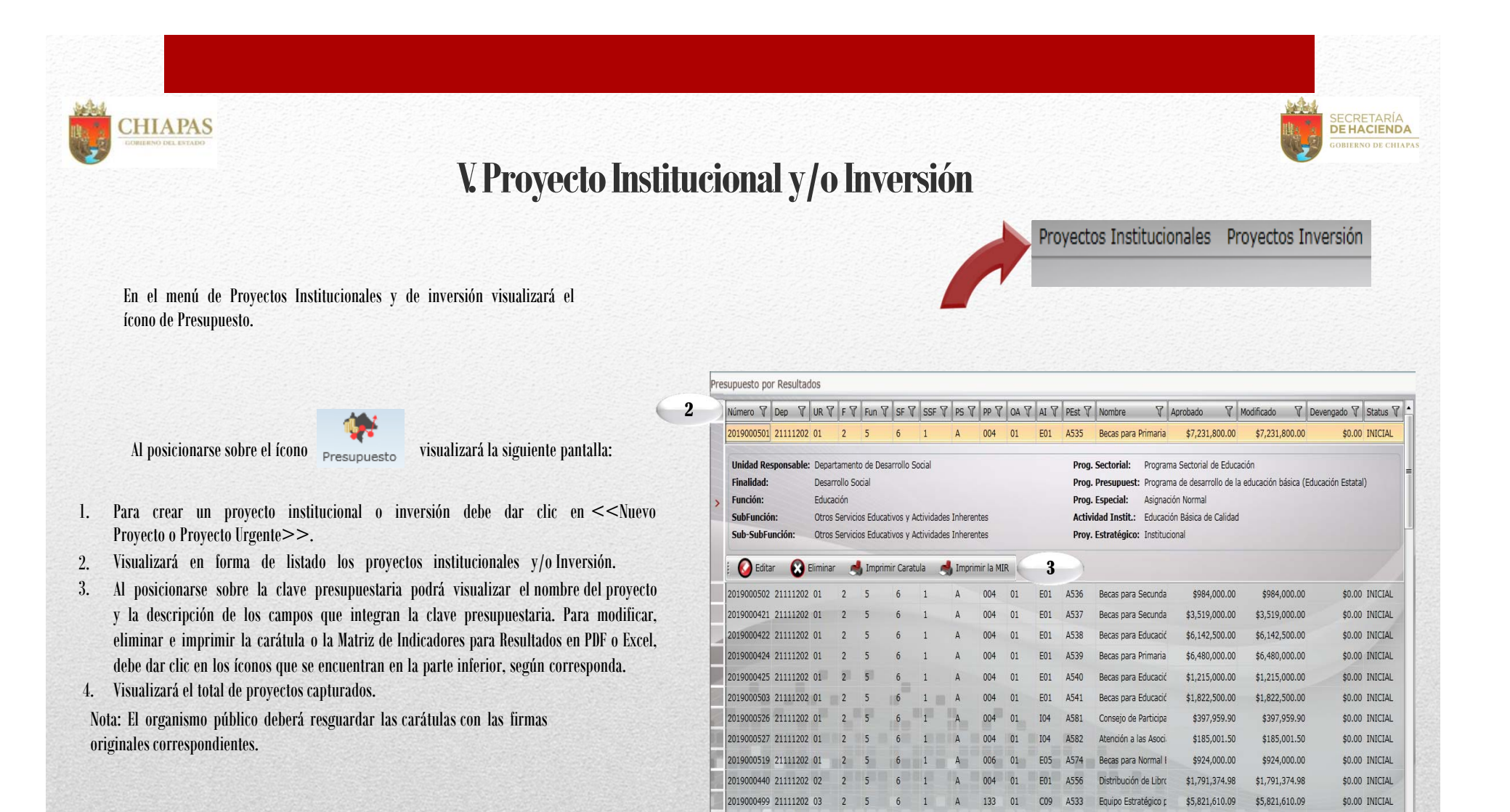

4

2019000204 21111202 04

2019000208 21111202 04

2019000287 21111202 04

004 01 A16 A501

004 01 E01 A502

004 01 E01 A504

1 A

Centro de Desarrollo

Alternativas nara la

\$53,021,897.03

\$14.142.702.94

Preescolar General \$1.661.792.342.24 \$1.661.792.342.24

\$53.021.897.03

\$14.142.702.94

O Nuevo Proyecto

\$0.00 INICIAL

\$0.00 INICIAL

\$0.00 INICIAL

Proyecto Urgente

Visualizará la pantalla siguiente:

CHIAPAS

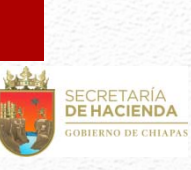

#### **A. Datos Generales**

| Ciclo Presupuestario:                                                                                                    | 2019                                                     | Dependencia: 21111202 Educación Federalizada                                                                                                    |   |
|----------------------------------------------------------------------------------------------------|----------------------------------------------------------|----------------------------------------------------------------------------------------------------|---|
| Unidad Responsable:                                                                                                    | Selecci                                                  | Seleccione                                                                                                    |   |
| Finalidad:                                                                                                    | Selecci 🔹                                                | Seleccione                                                                                                    |   |
| Función:                                                                                                    | Selecci •                                                | Seleccione                                                                                                    |   |
| SubFunción:                                                                                                    | Selecci •                                                | Seleccione                                                                                                    |   |
| Sub-SubFunción:                                                                                                    | Selecci                                                  | Seleccione                                                                                                    |   |
| Programa Sectorial:                                                                                                    | Selecci •                                                | Seleccione                                                                                                    |   |
| Programa Presupuestario:                                                                                                    | Selecci •                                                | Seleccione                                                                                                    |   |
| Origen de Asignación:                                                                                                    | Selecci 🔹                                                | Seleccione                                                                                                    |   |
| Actividad Institucional:                                                                                                    | Selecci •                                                | Seleccione                                                                                                    |   |
| Proyecto Estratégico:                                                                                                    | Selecci                                                  | Seleccione • Num. Proy. Estratégico: 000 2                                                                                                    |   |
| Tipo de Proyecto:                                                                                                    | Selec • S                                                | Seleccione                                                                                                    | _ |
| Tipo de Proyecto:<br>Tipo de Acción:<br>Lider del Proyecto:                                                                               | Selec • S                                                | Seleccione Seleccione Seleccione Fecha de Inicio: 01/01/2019 Fecha de Término: 31/12/2019                                                                                                    |   |
| Tipo de Proyecto:<br>Tipo de Acción:<br>Lider del Proyecto:<br>Jefe Inmediato al Lider:                                                   | Selec • S                                                | Seleccione  Seleccione  Fecha de Inicio: 01/01/2019 Fecha de Término: 31/12/2019                                                                                                    | = |
| Tipo de Proyecto:<br>Tipo de Acción:<br>Lider del Proyecto:<br>Jefe Inmediato al Lider:<br>Jefe de Planeación:                            | Selec • S<br>Selec • S<br>Mtra. Ana                      | Seleccione Seleccione Fecha de Inicio: 01/01/2019 Fecha de Término: 31/12/2019                                                                                                    | - |
| Tipo de Proyecto:<br>Tipo de Acción:<br>Lider del Proyecto:<br>Jefe Inmediato al Lider:<br>Jefe de Planeación:<br>Coordinador Grupo Est.: | Selec • 9<br>Selec • 9<br>Mtra. Ana<br>Dr. Héctor<br>Vin | Seleccione<br>Seleccione<br>Seleccione<br>Seleccione<br>Seleccione<br>Seleccione<br>Seleccione<br>Seleccione<br>Fecha de Inicio: 01/01/2019 Cecha de Término: 31/12/2019<br>a del Carmen Valdviezo Hidalgo<br>r Jesús Zuart Cordova<br>nculación al PED |   |

1. Para integrar una clave presupuestaria, seleccionar de cada catálogo los rubros que integran ésta, desde la Unidad Responsable hasta el Proyecto Estratégico.

2. Permite asignar el número consecutivo del proyecto estratégico.

3. Nombre del Proyecto: Permite capturar hasta 200 caracteres.

4. Tipo de proyecto, Cobertura, Tipo de Acción, Fecha de inicio y Fecha de Término: Se seleccionarán por Catálogo.

5. Líder del Proyecto/Jefe Inmediato Superior al Líder/ Jefe de Planeación/ Coordinador del Grupo Estratégico: Los primero dos son de captura manual sin límite de caracteres, y los últimos dos de catálogo.

6. Vinculación al PED. Permite alinear el proyecto con los objetivos estratégicos creados desde la estrategia institucional.

7. Visualizará automáticamente el ciclo presupuestario vigente, Clave y Nombre del organismo Público.

8. En la parte superior de la pantalla visualizará los íconos Guardar, Cancelar o en su caso Imprimir la Carátula.

Para modificar la información de este apartado debe dar clic en

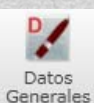

para habilitar el contenido y dar clic en guardar.

CHIAPAS GOBIERNO DEL ESTADO

9.A. En el ícono

Vinculación al PED habilitará la pantalla siguiente:

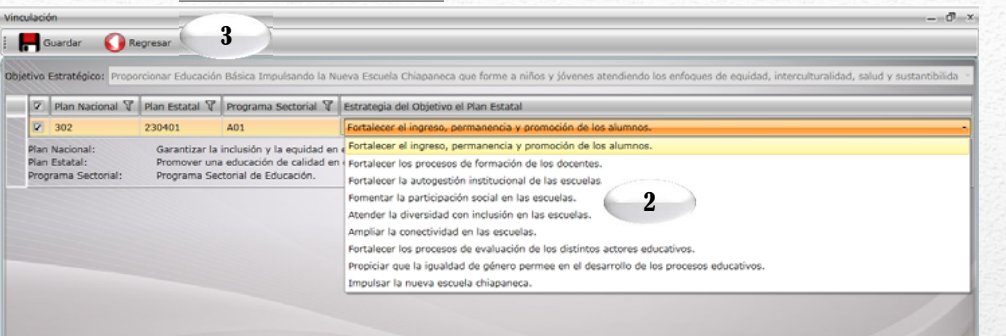

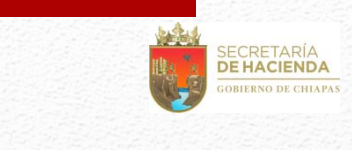

1. Para vincular el proyecto con una alineación, deberá seleccionar un objetivo estratégico.

2. Deberá seleccionar al menos una alineación según lo dado de alta en la estrategia institucional; al seleccionarla visualizará las alineaciones de los objetivos del Plan Nacional, Programa Sectorial y Plan Estatal. Éste último desglosará las estrategias vinculadas a la alineación, de las cuales se deberá elegir una.

Nota: El Programa Sectorial en este apartado debe ser igual al seleccionado en la clave presupuestaria.

3. En la parte superior de la pantalla, visualizará los íconos: Guardar y Regresar a la pantalla anterior.

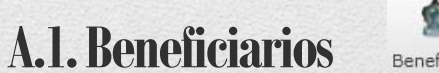

Beneficiarios

1. Para dar de alta al beneficiario del proyecto deberá de dar clic en <<Nuevo>>. Además visualizará los íconos: Modificar, Eliminar, Guardar, Cancelar y Regresar a la pantalla anterior.

2. Permite seleccionar el tipo de beneficiario.

3. Permite capturar las cantidades correspondientes en los apartados de Zona, Población y Marginación. Las cantidades deben coincidir en los tres apartados.

4. Podrá capturar un máximo de 3 beneficiario, los beneficiarios capturados se visualizarán en esta pantalla.

| Descripción de Be | neficiarios |            | 7 То      | tal Femenino 🕅 Tota | l Masculino 🕅 | Cantidad Total |
|-------------------|-------------|------------|-----------|---------------------|---------------|----------------|
| > Alumno          |             |            |           | 1,520               | 1,316         | 2,8            |
|                   |             | 1          |           |                     |               |                |
|                   |             |            | 4         |                     |               |                |
|                   |             |            |           |                     |               |                |
|                   |             |            |           |                     |               |                |
|                   |             |            |           |                     |               |                |
|                   |             |            |           |                     |               |                |
| Beneficiario:     | Alumno      |            |           |                     |               |                |
| Femenino          | Zona        |            |           | Población           |               | Marginación    |
| 1,520             | Urbana:     | 838        | Mestiza:  | 1,520               | Muy Alta:     | 0              |
|                   | Rural:      | 682 🗘      | Indígena: | 0                   | Alta:         | 547            |
|                   |             |            |           |                     | Media:        | 608            |
|                   |             | -          | 9         |                     | Baja:         | 365            |
|                   |             | - <u>-</u> | 3         |                     | Muy Baia:     | C              |
| Masculino         | Zona        |            |           | Población           |               | Marginación    |
| 1 710             | Urbana:     | 665        | Mestiza:  | 1,316               | Muy Alta:     | 0              |
|                   | Rural:      | 651        | Indígena: | 0                   | Alta:         | 540            |
| 1,310             |             |            |           |                     | Media         | 368            |
| 1,310             |             |            |           |                     | Paint.        | 408            |
|                   |             |            |           |                     | Dalla         | 400            |
| Tipo de Captura   |             |            |           |                     | Coje.         |                |

2

Beneficiarios

- 🗆 X

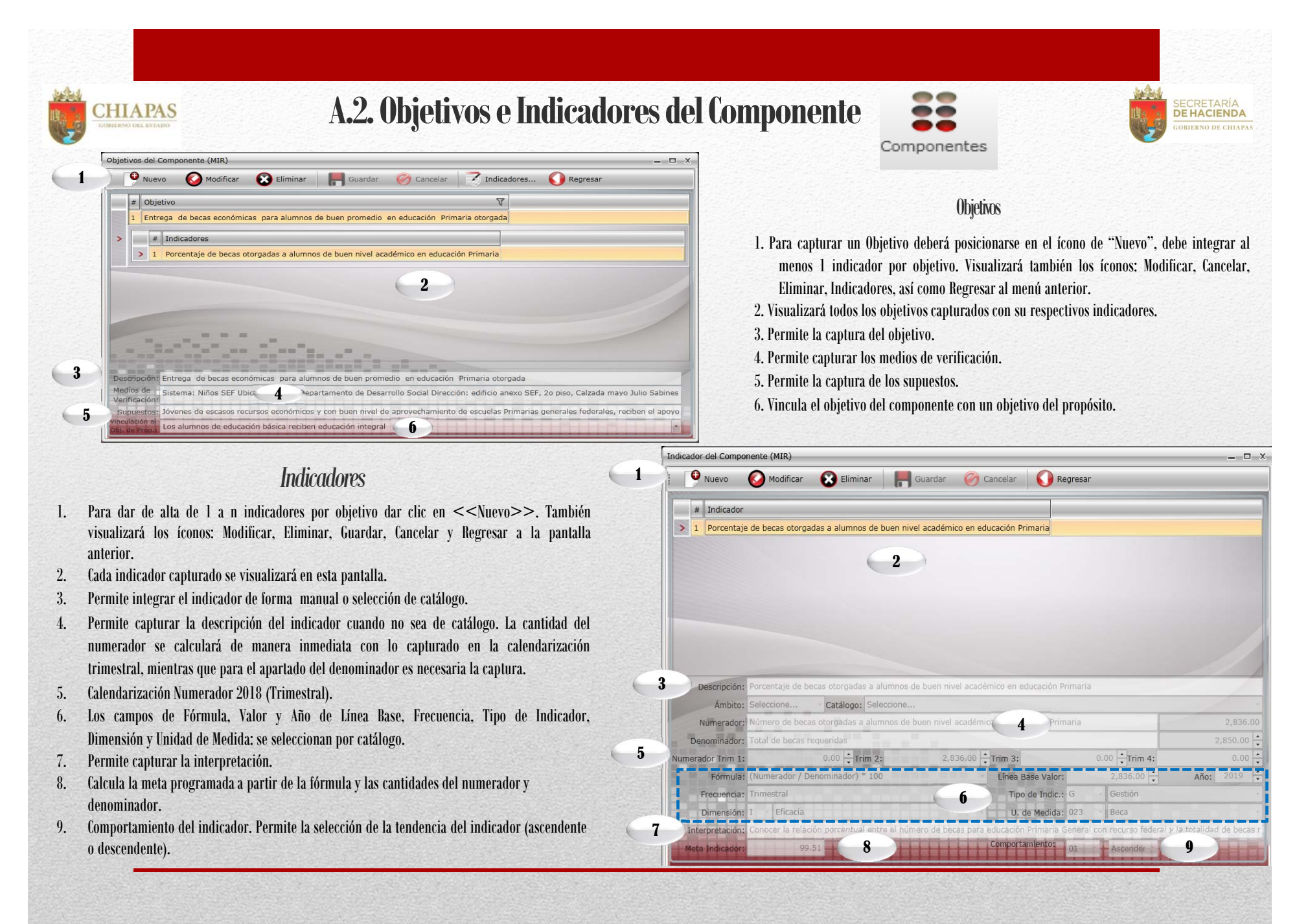

Proyecto Institucional e Inversión

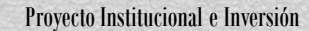

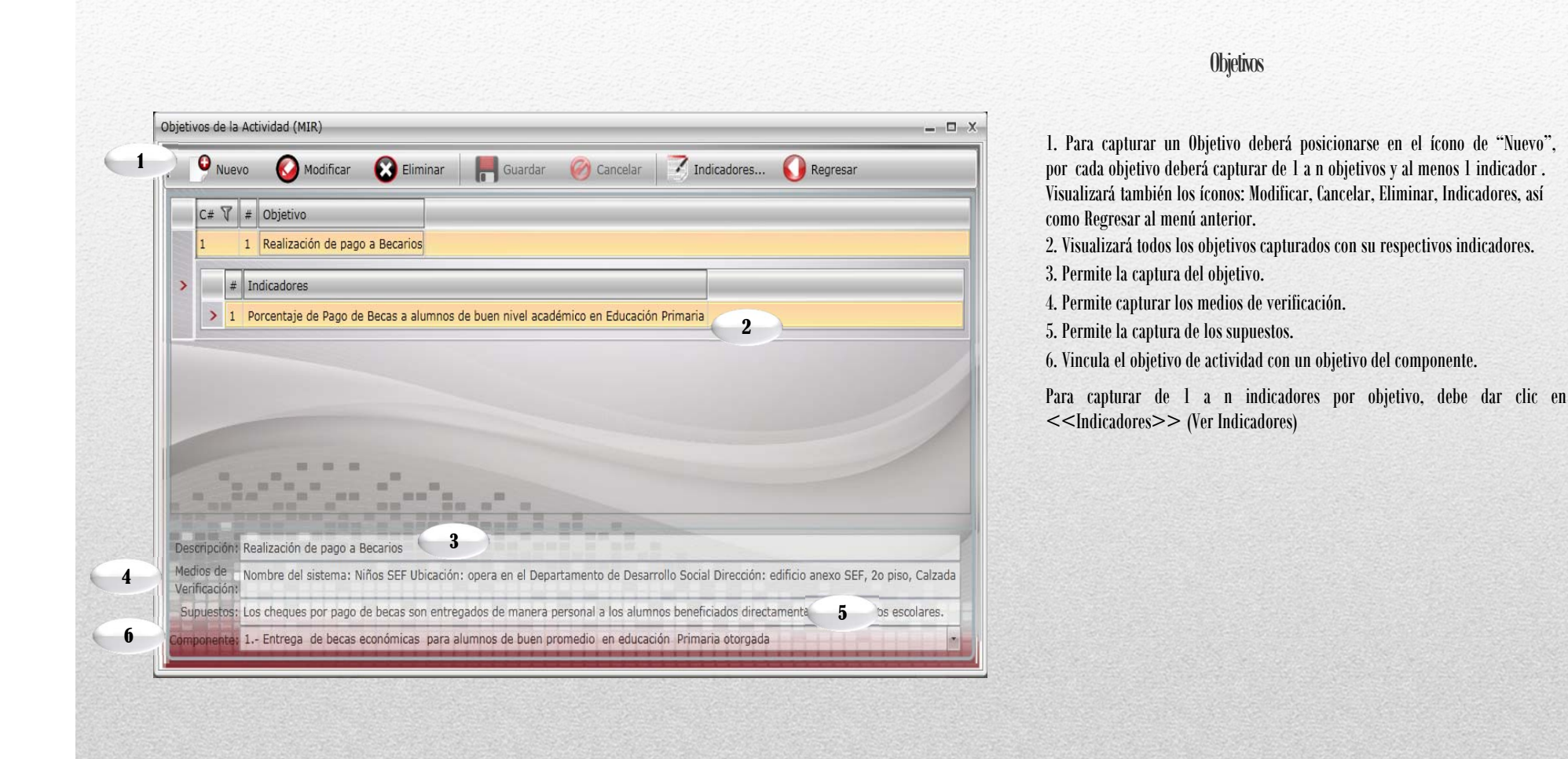

CHIAPAS

### A.3. Objetivos e Indicadores de Actividad

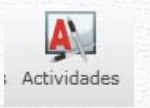

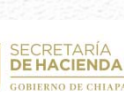

23

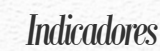

5

1. Para dar de alta un Indicador deberá dar clic en <<Nuevo>>. Podrá ver también los íconos: Modificar, Eliminar, Guardar, Cancelar y Regresar a la pantalla anterior.

2. Visualizará todos los indicadores capturados.

CHIAPAS

3. Permite integrar el indicador de forma manual o selección de catálogo. Si es a través de este último, antes es necesario seleccionar el ámbito.

4. Permite capturar la descripción del indicador cuando no sea de catálogo. La cantidad del numerador se calculará de manera inmediata con lo capturado en la calendarización trimestral, mientras que para el apartado del denominador es necesaria la captura.

5. Calendarización Numerador 2019 (Trimestral).

6. Los campos de Fórmula, Valor y Año de Línea Base, Frecuencia, Tipo de Indicador, Dimensión y Unidad de Medida: se seleccionan por catálogo.

7. Permite capturar la interpretación.

8. Calcula la meta programada a partir de la fórmula y las cantidades del numerador y denominador.

9. Vinculación al Indicador de Componente

10. Comportamiento del indicador. Permite la selección de la tendencia del indicador (ascendente o descendente).

|                 | Nuevo                                                                                                    | 🚫 Modificar 🛛 🔀 Eliminar 🛛 📕 Gu                                                                                                    | ardar 🧭 Cancelar 🚺 Regresa                                                                                                    | IF .                                                          |                                                   |
|-----------------|----------------------------------------------------------------------------------------------------|----------------------------------------------------------------------------------------------------|----------------------------------------------------------------------------------------------------|---------------------------------------------------------------|---------------------------------------------------|
| #               | # Indicador                                                                                                    |                                                                                                    |                                                                                                    |                                                               |                                                   |
| > 1             | 1 Porcentaje                                                                                                    | e de Pago de Becas a alumnos de buen nivel ac                                                                                                    | adémico en Educación Primaria                                                                                                    |                                                               |                                                   |
|                 |                                                                                                    | 2                                                                                                    |                                                                                                    |                                                               |                                                   |
|                 |                                                                                                    |                                                                                                    |                                                                                                    |                                                               |                                                   |
|                 |                                                                                                    |                                                                                                    |                                                                                                    |                                                               |                                                   |
|                 |                                                                                                    |                                                                                                    |                                                                                                    |                                                               |                                                   |
|                 |                                                                                                    |                                                                                                    |                                                                                                    |                                                               |                                                   |
|                 |                                                                                                    |                                                                                                    |                                                                                                    |                                                               |                                                   |
|                 |                                                                                                    |                                                                                                    |                                                                                                    |                                                               |                                                   |
|                 | Descripción:                                                                                                    | Porcentaje de Pago de Becas a alumnos de bu                                                                                                    | en nivel académico en Educación Primaria                                                                                                    |                                                               |                                                   |
| 3               | Descripción:<br>Ámbito:                                                                                                    | Porcentaje de Pago de Becas a alumnos de bu<br>Seleccione Catálogo: Seleccione                                                                                                    | en nivel académico en Educación Primaria                                                                                                    |                                                               |                                                   |
| 3               | Descripción:<br>Ámbito:<br>Numerador:                                                                                            | Porcentaje de Pago de Becas a alumnos de bu<br>Seleccione Catálogo: Seleccione<br>Número de pagos Programados                                                                                                    | en nivel académico en Educación Primaria                                                                                                    |                                                               | 5,672                                             |
| <b>3</b>        | Descripción:<br>Ámbito:<br>Numerador:<br>Denominador:                                                                            | Porcentaje de Pago de Becas a alumnos de bu<br>Seleccione Catálogo: Seleccione<br>Número de pagos Programados<br>Total de pagos realizados                                                                                                    | en nivel académico en Educación Primaria                                                                                                    |                                                               | 5,672                                             |
| <b>B</b><br>D   | Descripción:<br>Ámbito:<br>Numerador:<br>Denominador:<br>rador Trim 1:                                                           | Porcentaje de Pago de Becas a alumnos de bu<br>Seleccione Catálogo: Seleccione<br>Número de pagos Programados<br>Total de pagos realizados<br>0.00 + Trim 2:                                                                                                    | en nivel académico en Educación Primaria                                                                                                    | 0.00 + Trim 4:                                                | 5,672<br>5,672.0<br>2,836.0                       |
| D               | Descripción:<br>Ámbito:<br>Numerador:<br>Denominador:<br>rador Trim 1:<br>Fórmula:                                               | Porcentaje de Pago de Becas a alumnos de bu<br>Seleccione Catálogo: Seleccione<br>Número de pagos Programados<br>Total de pagos realizados<br>0.00 + Trim 2;<br>(Numerador / Denominador) * 100                                                                                  | en nivel académico en Educación Primaria<br>4<br>2,836.00 Trim 3:<br>Línea Base Valor:                                                                                     | 0.00 <mark>+</mark> Trim 4:<br>5,672.00 →                     | 5,672<br>5,672.0<br>2,836.0<br><b>Año:</b> 2019   |
| B<br>D<br>Numer | Descripción:<br>Ámbito:<br>Numerador:<br>Denominador:<br>rador Trim 1:<br>Fórmula;<br>Frecuencia:                                | Porcentaje de Pago de Becas a alumnos de bu<br>Seleccione Catálogo: Seleccione<br>Número de pagos Programados<br>Total de pagos realizados<br>0.00 + Trim 2:<br>(Numerador / Denominador) * 100<br>Trimestral                                                                    | en nivel académico en Educación Primaria<br>4<br>2,836.00 Trim 3:<br>Línea Base Valor:<br>Tipo de Indic.: G                                                                | 0.00 <sup>★</sup> Trim 4:<br>5,672.00 <sup>★</sup>            | 5,672<br>5,672.00<br>2,836.00<br><b>Año:</b> 2019 |
| B<br>D<br>Numer | Descripción:<br>Ámbito:<br>Numerador:<br>rador Trim 1:<br>Fórmula:<br>Frecuencia:<br>Dimensión:                                  | Porcentaje de Pago de Becas a alumnos de bu<br>Seleccione Catálogo: Seleccione<br>Número de pagos Programados<br>Total de pagos realizados<br>0.00 Trim 2:<br>(Numerador / Denominador) * 100<br>Trimestral<br>I Eficacia                                                        | en nivel académico en Educación Primaria<br>2,836.00 Trim 3:<br>Línea Base Valor:<br>Tipo de Indic.: 6<br>U. de Medida: 173                                                | 0.00 <b>+</b> Trim 4:<br>5,672.00 <b>+</b><br>Gestión<br>Pago | 5,672<br>5,672.01<br>2,836.01<br><b>Año:</b> 2019 |
| D               | Descripción:<br>Ámbito:<br>Numerador:<br>Denominador:<br>rador Trim 1:<br>Fórmula:<br>Frecuencia:<br>Dimensión:<br>terpretación: | Porcentaje de Pago de Becas a alumnos de bu<br>Seleccione Catálogo: Seleccione<br>Número de pagos Programados<br>Total de pagos realizados<br>0.00 <b>Trim 2:</b><br>(Numerador / Denominador) * 100<br>Trimestral<br>I Eficacia<br>Pago realizado por concepto de pecas a alumn | en nivel académico en Educación Primaria<br>4<br>2,836.00 Trim 3:<br>1/mea Base Valor:<br>6 U. de Medida: 173<br>ios con buen promedio                                     | 0.00 + Trim 4:<br>5,672.00 +<br>Gestión<br>Pago               | 5,672<br>5,672.00<br>2,836.00<br><b>Año:</b> 2019 |
| D<br>Numer      | Descripción:<br>Ámbito:<br>Numerador:<br>rador Trim 1:<br>Fórmula:<br>Frecuencia:<br>Dimensión:<br>terpretación:<br>Ind. Comp.:  | Porcentaje de Pago de Becas a alumnos de bu<br>Seleccione Catálogo: Seleccione<br>Número de pagos Programados<br>Total de pagos realizados<br>0.00 Trim 2:<br>(Numerador / Denominador) * 100<br>Trimestral<br>I Eficacia<br>Pago realizado por concepto de becas a alumno       | en nivel académico en Educación Primaria<br>4<br>2,836.00 Trim 3:<br>Línea Base Valor:<br>6 U. de Medida: 173<br>ios con buen promedio<br>9 el académico en educación Prim | 0.00 + Trim 4:<br>5,672.00 +<br>9ago                          | 5,672<br>5,672.00<br>2,836.00<br><b>Año:</b> 2019 |

Proyecto Institucional e Inversión

SECRETARÍA DE HACIENDA

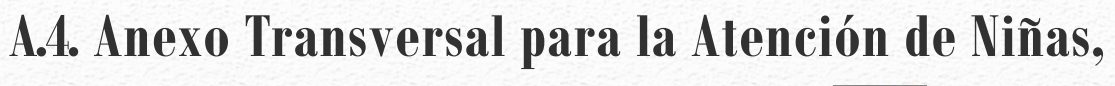

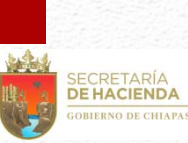

### Niños y Adolescentes

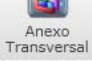

Derivado de la legislación nacional y convenios internacionales en donde se priorizan los esfuerzos en la atención de niñas, niños y adolescentes, a partir del Anteproyecto de Presupuesto de Egresos 2018, los organismos públicos integrarán información desagregada por beneficiarios, edad, sexo, grupo de derechos y recursos correspondientes de forma directa e indirecta, lo que permitirá conocer las acciones públicas que el gobierno realiza a favor de la atención, defensa y protección de los derechos de niñas, niños y adolescentes. Para capturar este apartado, debe dar clic en el ícono siguiente:

| Nuevo                                                                                                    | 🙆 Modificar 🛛 🚱 Elimi                                                                                                    | inar 📕 Guar                                                                      | dar 🌀                     | Cancel                                                                                                    | lar 🕜 Regresar                                                                                                    |      |
|----------------------------------------------------------------------------------------------------|----------------------------------------------------------------------------------------------------|----------------------------------------------------------------------------------|---------------------------|----------------------------------------------------------------------------------------------------|----------------------------------------------------------------------------------------------------|------|
|                                                                                                    | • •                                                                                                    | (, )                                                                             |                           | <ul> <li>(1)</li> <li>(1)</li> <li>(2)</li> <li>(3)</li> <li>(3)</li> <li>(4)</li> <li>(5)</li> <li>(5)</li></ul> |                                                                                                    |      |
| Ciclo de Vida                                                                                                    |                                                                                                    |                                                                                  |                           |                                                                                                    | Tipo de Gasto Presupue                                                                                                    | esto |
| > Adolescencia (                                                                                                    | 12 a 18 Años)                                                                                                    |                                                                                  |                           |                                                                                                    | Indirecto                                                                                                    |      |
|                                                                                                    |                                                                                                    | 2                                                                                |                           |                                                                                                    |                                                                                                    |      |
|                                                                                                    |                                                                                                    | -                                                                                | _                         |                                                                                                    |                                                                                                    |      |
|                                                                                                    |                                                                                                    |                                                                                  |                           |                                                                                                    |                                                                                                    |      |
|                                                                                                    |                                                                                                    |                                                                                  |                           |                                                                                                    |                                                                                                    |      |
|                                                                                                    |                                                                                                    |                                                                                  |                           |                                                                                                    |                                                                                                    |      |
|                                                                                                    |                                                                                                    |                                                                                  |                           |                                                                                                    |                                                                                                    |      |
|                                                                                                    |                                                                                                    |                                                                                  |                           |                                                                                                    |                                                                                                    |      |
|                                                                                                    |                                                                                                    |                                                                                  |                           |                                                                                                    |                                                                                                    |      |
|                                                                                                    |                                                                                                    |                                                                                  |                           |                                                                                                    |                                                                                                    |      |
|                                                                                                    |                                                                                                    |                                                                                  |                           |                                                                                                    |                                                                                                    |      |
|                                                                                                    |                                                                                                    |                                                                                  |                           |                                                                                                    |                                                                                                    |      |
|                                                                                                    |                                                                                                    |                                                                                  |                           |                                                                                                    |                                                                                                    |      |
|                                                                                                    |                                                                                                    |                                                                                  |                           |                                                                                                    |                                                                                                    |      |
|                                                                                                    |                                                                                                    |                                                                                  |                           |                                                                                                    |                                                                                                    |      |
|                                                                                                    |                                                                                                    |                                                                                  |                           |                                                                                                    |                                                                                                    |      |
|                                                                                                    |                                                                                                    |                                                                                  |                           |                                                                                                    |                                                                                                    |      |
| Ciclo de Vida:                                                                                                    | Adolescencia (12 a 1)                                                                                                    | 8 Años)                                                                          | Clave                     | Descripc                                                                                                    | ión de los Grupos de Derechos                                                                                                    |      |
| Ciclo de Vida:<br>Tipo de Gasto:<br>Presupuesto:                                                                     | Adolescencia (12 a 1<br>Indirecto                                                                                                   | 8 Años)                                                                          | Clave<br>> 01             | Descripc<br>Derecho                                                                                                    | ión de los Grupos de Derechos<br>a la Supervivencia                                                                                                    |      |
| Ciclo de Vida:<br>Tipo de Gasto:<br>Presupuesto:<br>Total Beneficiarios                                              | Adolescencia (12 a 1)<br>Indirecto<br>2,79                                                                                          | 8 Años)                                                                          | Clave<br>> 01<br>02       | Descripc<br>Derecho<br>Derecho                                                                                                    | ión de los Grupos de Derechos<br>a la Supervivencia<br>al Desarrollo                                                                                                    |      |
| Ciclo de Vida:<br>Tipo de Gasto:<br>Presupuesto:<br>Total Beneficiarios                                              | Adolescencia (12 a 1)<br>Indirecto<br>2,79                                                                                          | 8 Años)<br>1,683,044.00                                                          | Clave<br>> 01<br>02<br>5  | Descripc<br>Derecho<br>Derecho<br>el. Clave                                                                                                    | ión de los Grupos de Derechos<br>a la Supervivencia<br>al Desarrollo<br>Descripción de los Derechos                                                                                                    | 4    |
| Ciclo de Vida:<br>Tipo de Gasto:<br>Presupuesto:<br>Total Beneficiarios                                              | Adolescencia (12 a 1)<br>Indirecto<br>2,79<br>Femenno: 11<br>50,704                                                                 | 8 Años)<br>1,683,044.00                                                          | Clave<br>> 01<br>02<br>S  | Descripc<br>Derecho<br>Derecho<br>el. Clave<br>01                                                                                                    | ión de los Grupos de Derechos<br>a la Supervivencia<br>al Desarrollo<br>Descripción de los Derechos<br>Igualdad y No Discriminación                                                                                                  | 4    |
| Ciclo de Vida:<br>Tipo de Gasto:<br>Presupuesto:<br>Total Beneficiarios                                              | Adolescencia (12 a 1<br>Indirecto<br>2,79<br>Femenino: 14<br>50,704<br>Nacionalidad                                                 | 8 Años)<br>11,683,044.00<br>105,633<br>ascumo:<br>54,929                         | Clave<br>> 01<br>02<br>\$ | Descripc<br>Derecho<br>Derecho<br>el. Clave<br>01<br>02                                                                                                    | ión de los Grupos de Derechos<br>a la Supervivencia<br>al Desarrollo<br>Descripción de los Derechos<br>Igualdad y No Discriminación<br>Pobreza y Carencias Sociales                                                                  | 4    |
| Ciclo de Vida:<br>Tipo de Gasto:<br>Presupuesto:<br>Total Beneficiarios<br>5<br>Mexicana:                            | Adolescencia (12 a 1<br>Indirecto<br>2,79<br>Femenino: 1<br>50,704<br>Nacionalidad<br>50,664                                        | 8 Años)<br>11,683,044.00<br>105,633<br>rascomor<br>54,929<br>54,869              | Clave<br>> 01<br>02<br>\$ | Descripc<br>Derecho<br>Derecho<br>el. Clave<br>01<br>02<br>(03                                                                                                    | ión de los Grupos de Derechos<br>a la Supervivencia<br>al Desarrollo<br>Descripción de los Derechos<br>Igualdad y No Discriminación<br>Pobreza y Carencias Sociales<br>Educación                                                     | 4    |
| Ciclo de Vida:<br>Tipo de Gasto:<br>Presupuesto:<br>Total Beneficiarios<br>5<br>Mexicana:<br>Extranjera:             | Adolescencia (12 a 1<br>Indirecto<br>2,79<br>Femenino: P<br>50,704<br>Nacionalidad<br>50,664<br>40                                  | 8 Años) •<br>•1,683,044.00 ★<br>105,633<br>ascomo:<br>54,929<br>54,869 ★<br>60 ★ | Clave<br>> 01<br>02<br>S  | Descripc<br>Derecho<br>Derecho<br>el. Clave<br>01<br>02<br>( 03<br>04                                                                                                    | ión de los Grupos de Derechos<br>a la Supervivencia<br>al Desarrollo<br>Descripción de los Derechos<br>Igualdad y No Discriminación<br>Pobreza y Carencias Sociales<br>Educación<br>Población Indígena                               | 4    |
| Ciclo de Vida:<br>Tipo de Gasto:<br>Presupuesto:<br>Total Beneficiarios<br>5<br>Mexicana:<br>Extranjera:             | Adolescencia (12 a 1<br>Indirecto<br>3 2,79<br>Femenino: M<br>50,704<br>Nacionalidad<br>50,664<br>40<br>Condición Étnica            | 8 Años)<br>11,683,044.00 *<br>105,633<br>ascomo:<br>54,929<br>54,869 *<br>60 *   | Clave<br>> 01<br>02<br>S  | Descripc<br>Derecho<br>Derecho<br>el. Clave<br>01<br>02<br>( 03<br>04<br>05                                                                                                    | ión de los Grupos de Derechos<br>a la Supervivencia<br>al Desarrollo<br>Descripción de los Derechos<br>Igualdad y No Discriminación<br>Pobreza y Carencias Sociales<br>Educación<br>Población Indígena<br>Población Indígena         | 4    |
| Ciclo de Vida:<br>Tipo de Gasto:<br>Presupuesto:<br>Total Beneficiarios<br>5<br>Mexicana:<br>Extranjera:<br>Mestiza: | Adolescencia (12 a 1<br>Indirecto<br>3 2,79<br>Femenino: Fr<br>50,704<br>Nacionalidad<br>50,664<br>40<br>Condición Étnica<br>37,014 | 8 Años)<br>•<br>•<br>•<br>•<br>•<br>•<br>•<br>•<br>•<br>•<br>•<br>•<br>•         | Clave<br>> 01<br>02<br>\$ | Descripc<br>Derecho<br>Derecho<br>el. Clave<br>01<br>02<br>(<br>03<br>04<br>05<br>05                                                                                                    | ión de los Grupos de Derechos<br>a la Supervivencia<br>al Desarrollo<br>Descripción de los Derechos<br>Igualdad y No Discriminación<br>Pobreza y Carencias Sociales<br>Educación<br>Población Indígena<br>Población con Discapacidad | 4    |

Visualizará la siguiente pantalla:

CHIAPAS

1. Para dar de alta una captura deberá dar clic en <<Nuevo>>. Podrá ver también los íconos: Modificar, Eliminar, Guardar, Cancelar y Regresar a la pantalla anterior.

2. Visualizará el ciclo de vida capturado, el tipo de gasto y el presupuesto correspondiente.

3. Podrá seleccionar por catálogo el ciclo de vida, tipo de gasto y el presupuesto (éste último es de captura manual).

4. Podrá seleccionar el o los grupos de derechos y los derechos que se relacionan con el proyecto.

5. Por cada ciclo de vida, deberá desglosar por sexo, nacionalidad y condición étnica a las niñas, niños y adolescentes beneficiados.

Proyecto Institucional e Inversión

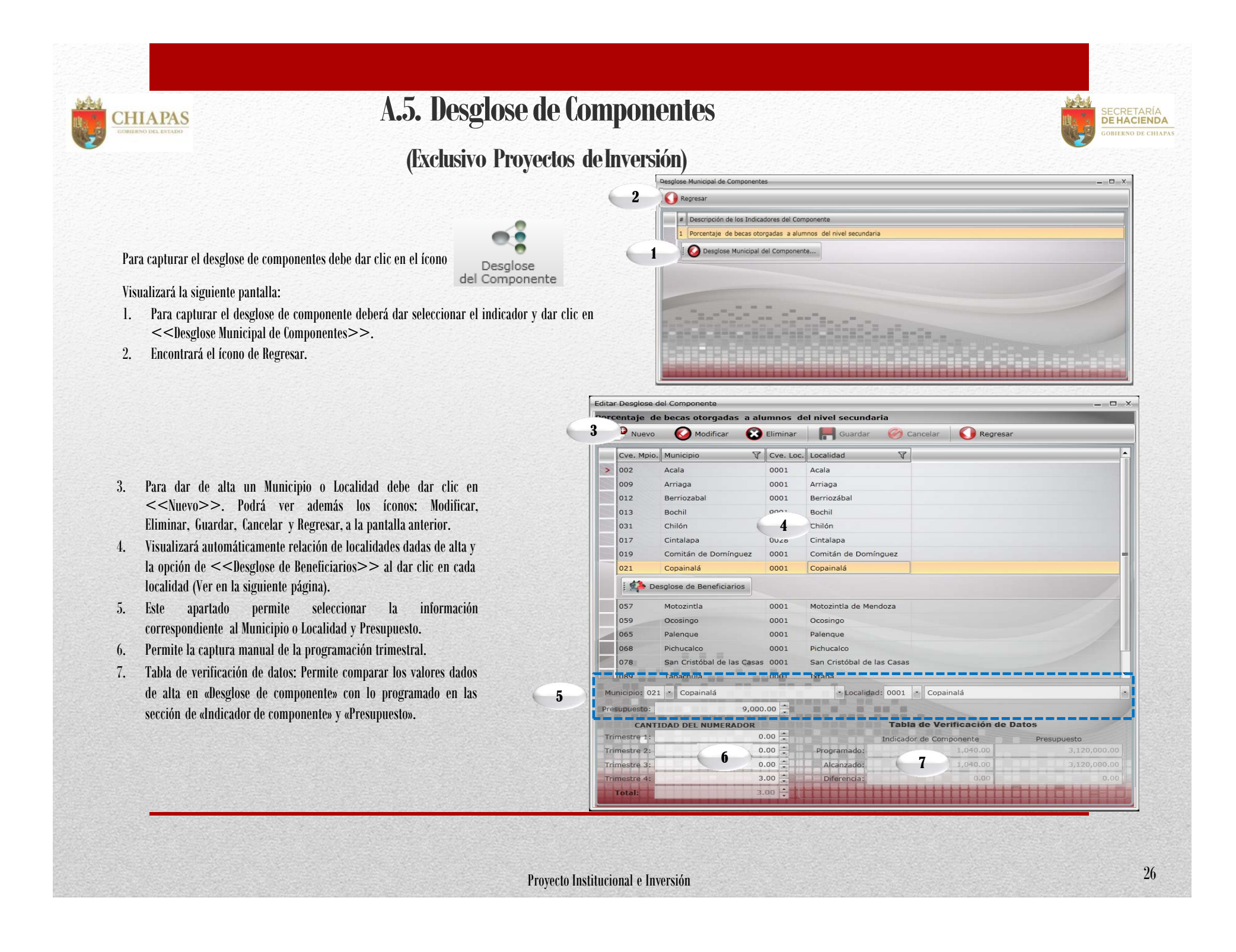

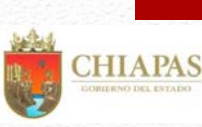

Desglose de Beneficiarios

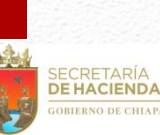

Al dar clic en el ícono

🕴 🏟 Desglose de Beneficiarios

visualizará la siguiente pantalla:

1. Para dar de alta una captura deberá dar clic en <<Nuevo>>. Podrá ver también los íconos: Modificar, Eliminar, Guardar, Cancelar y Regresar a la pantalla anterior.

2. Visualizará en forma de listado los tipos de beneficiarios capturados.

3. Podrá seleccionar por catálogo el tipo de beneficiario de acuerdo a lo capturado en el apartado correspondiente del proyecto.

4. Para cada beneficiario capturado, deberá hacer una programación trimestral.

5. Tabla de verificación de datos: Permite comparar los valores dados de alta con lo programado en las sección de «Beneficiarios».

| Nuevo 🥑 Modifi                                                                                 | icar 🔀 Eliminar F Guardar 🌾          | 💋 Cancelar 🛛 🚺 Re                                | egresar                     |          |
|------------------------------------------------------------------------------------------------|--------------------------------------|--------------------------------------------------|-----------------------------|----------|
| Cve. Beneficiario 🕅                                                                            |                                      |                                                  |                             |          |
| > 005 Alumno                                                                                   |                                      |                                                  |                             |          |
|                                                                                                |                                      |                                                  |                             |          |
|                                                                                                | 9                                    |                                                  |                             |          |
|                                                                                                | -                                    |                                                  |                             |          |
|                                                                                                |                                      |                                                  |                             |          |
|                                                                                                |                                      |                                                  |                             |          |
|                                                                                                |                                      |                                                  |                             |          |
|                                                                                                |                                      |                                                  |                             |          |
|                                                                                                |                                      |                                                  |                             | 1        |
| Beneficiario: 005 • Alur                                                                       | nno                                  |                                                  |                             | 1        |
| Beneficiario: 005 • Alur                                                                       | nno                                  |                                                  |                             | 1        |
| Beneficiario: 005 • Alur<br>CANTIDAD                                                           | nno                                  | a de Verificación de                             | Datos                       |          |
| Beneficiario: 005 • Alur<br>CANTIDAD<br>Trimestre 1:                                           | nno<br>0 💼 Beneficiarios             | a de Verificación de<br>Programado               | e Datos<br>Alcanzado        | Diferenc |
| Beneficiario: 005 • Alur<br>CANTIDAD<br>Trimestre 1:                                           | nno<br>0  Beneficiarios<br>0  Alumno | a de Verificación de<br>Programado<br>1,040      | Datos<br>Alcanzado<br>1,040 | Diferenc |
| Beneficiario: 005 • Alur<br>CANTIDAD<br>Trimestre 1:<br>                                       | nno<br>Table<br>0 *<br>0 *<br>Alumno | a de Verificación de<br>Programado<br>1,040      | Datos<br>Alcanzado<br>1,040 | Diferenc |
| Beneficiario: 005 • Alur<br>CANTIDAD<br>Trimestre 1:<br>Mestre 2:<br>Jestre 3:<br>Trimestre 4: | nno<br>0 ÷<br>0 ÷<br>0 ÷<br>Alumno   | a de Verificación de<br>Programado<br>1,040<br>5 | Datos<br>Alcanzado<br>1,040 | Diferenc |

## **B.** Avance de Proyectos Institucionales y/o Inversión (Seguimiento)

Para realizar la captura de avances seleccionar el ícono habilitará la pantalla siguiente:

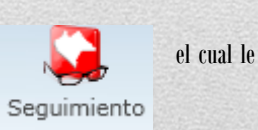

Visualiza el listado de Proyectos que se encuentren en estatus de «Registrado».
 Cuantifica el número de proyectos capturados.

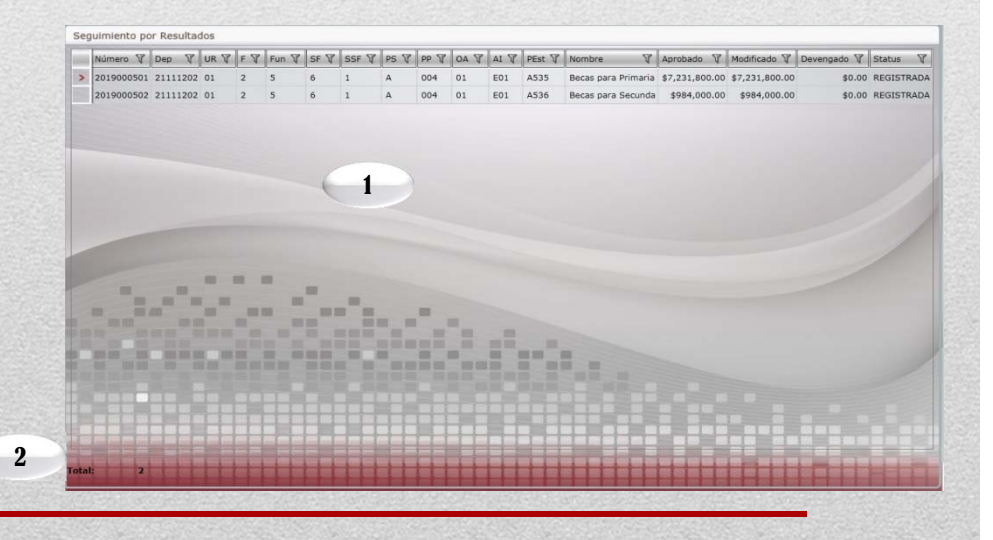

Proyecto Institucional e Inversión

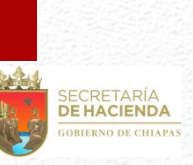

#### CHIAPAS DOBLERNO DEL EXTADO

Posteriormente al posicionarse sobre un proyecto, visualizará: 3. El nombre del proyecto institucional y/o inversión y la descripción de los campos que integran la clave presupuestaria. 4. En la parte inferior de la pantalla aparecerán íconos que permitirán la captura de avances de los indicadores de componente y actividad; y los beneficiarios del proyecto.

|   | Número 🖓               | Dep 🕅    | UR V             | FV              | Fun 🕅    | SF V    | SSF 🖓    | PS V    | PP V | V AO | AI V    | PEst 🖓   | Nombre 🕅 🕅                                                            | Aprobado 🕅       | Modificado 🕅      | Devengado 🕅       | Status 🛛  |
|---|------------------------|----------|------------------|-----------------|----------|---------|----------|---------|------|------|---------|----------|-----------------------------------------------------------------------|------------------|-------------------|-------------------|-----------|
| > | 2019000113             | 21111201 | 01               | 2               | 5        | 6       | 1        | А       | 133  | 01   | E01     | A001     | Casa de la Ciencia -ECOSUR                                            | \$249,825.66     | \$249,825.66      | \$0.00            | REGISTRAD |
|   | 2019000154             | 21111201 | 03               | 2               | 5        | 2       | 2        | А       | 005  | 01   | E03     | A009     | Educar con Responsabilidad                                            | \$4,928,569.76   | \$4,928,569.76    | \$0.00            | REGISTRAD |
| 1 | 2019000155             | 21111201 | 03               | 2               | 5        | 6       | 1        | A       | 004  | 01   | A20     | A010     | Becas Especiales                                                      | \$48,000.00      | \$48,000.00       | \$0.00            | REGISTRAL |
|   | Finalidad:<br>Función: |          | Desarr<br>Educad | ollo So<br>ción | cial     |         |          |         | 6    | 3    | rog. Pr | esupuest | <ul> <li>Programa de desarrollo de l<br/>Asignación Normal</li> </ul> | a educación bási | ca (Educación Es  | tatal)            |           |
| l | Función:               |          | Educad           | ción            | - 1      |         |          | • 1     | -    |      | /g. Es  | pecial:  | Asignación Normal                                                     |                  | D111              |                   |           |
| l | Subruncio              |          | Ouros :          |                 | S Educad | VUS Y A | uviuaues | Tabaaaa | les  |      |         | u msut.  | Asistencia Social, comunica                                           | la y benencencia | a Publica Justa y | Equitativa (ASISt |           |

### **B.1. Indicadores de Componentes**

Al dar clic en

visualizará la siguiente pantalla:

En la parte superior de la pantalla visualizará el ícono de Regresar a la pantalla anterior.
 Muestra la relación de indicadores, a los cuales se les dará seguimiento, y si da clic a alguno, le

mostrará la opción <<Editar avances de los Indicadores>>.

ndic. del Componente

3. Visualiza los avances capturados, de acuerdo al indicador seleccionado.

|   | escripción de Ind | dicador                      |                                 |             |             |
|---|-------------------|------------------------------|---------------------------------|-------------|-------------|
| P | orcentaje de bec  | as otorgadas a alumnos de bu | en nivel académico en educación | ı Primaria  |             |
| > | 🙆 Editar los      | avances de los Indicadores   | 2                               |             |             |
|   |                   |                              |                                 |             |             |
|   |                   | Kiditit                      | 11111                           |             |             |
|   | vànces:           | Trimestre 1                  | Trimestre 2                     | Trimestre 3 | Trimestre 4 |

| ir avances de      | l indicador del Componente                |                                           |                                           | _ 🗆 X                                     |
|--------------------|-------------------------------------------|-------------------------------------------|-------------------------------------------|-------------------------------------------|
| F Guarda           | ır 🚺 Regresar                             |                                           |                                           | · · · · · · · · · · · · · · · · · · ·     |
|                    | Porcentaje                                | e de becas otorgadas a alumi              | nos de educación básica                   |                                           |
| Aprobado:          | Trimestre 1                               | Trimestre 2                               | Trimestre 3                               | Trimestre 4                               |
| lumerador:         | 0.00                                      | 0.00                                      | 2.00                                      | 0.00                                      |
| otal Num.:         | 2.00                                      |                                           | Denominador:                              | 2.00                                      |
| lodificado:        | Trimestre 1                               | Trimestre 2                               | Trimestre 3                               | Trimestre 4                               |
| Numerador:         | 0.00                                      | 0.00                                      | 2.00                                      | 0.00                                      |
| otal Num.:         | 2.00                                      |                                           | Denominador:                              | 2.00                                      |
| Avances:           | Trimestre 1                               | Trimestre 2                               | Trimestre 3                               | Trimestre 4                               |
| Numerador:         | 0.00                                      | 0.00                                      | 0.00                                      | 0.00                                      |
| otal Num.:         | 0.00                                      |                                           | Denominador:                              | 2.00                                      |
|                    | Trimestre 1                               | Trimestre 2                               | Trimestre 3                               | Trimestre 4                               |
| 5                  | Análisis de Resultados<br>y Justificación | Análisis de Resultados<br>y Justificación | Análisis de Resultados<br>y Justificación | Análisis de Resultados<br>y Justificación |
| Real Property lies |                                           |                                           | Acu                                       | nulado                                    |
|                    |                                           | 6                                         | Eficiencia del Ejercicio:                 | 0.00 %                                    |
|                    |                                           |                                           | Meta Programada:                          | 0.00 %                                    |
| THEFT              |                                           |                                           | Meta Indicador:                           | 0.00 %                                    |

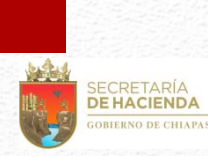

1. En la parte superior de la pantalla visualizará los íconos: Guardar y Regresar, a la pantalla anterior.

- 2. Aprobado, el cual estará inhabilitado conteniendo los datos ratificados.
- 3. Modificado, Permite ver un cambio en la meta del indicador, en caso contrario retomará automáticamente los datos del aprobado.
- 4. Avances, permite capturar el avance trimestral de los indicadores.

5. Permite capturar de forma manual, análisis de resultados y justificación por indicador (para más detalles, favor de dirigirse a la pág. 7).

6. Visualizará los resultados en porcentajes, de Meta Indicador, Eficiencia del Ejercicio y Meta Programada, calculados automáticamente.

### **B.2. Indicadores de Actividades**

CHIAPAS

Para capturar este apartado debe seleccionar 🛛 🔊 Indic. de Actividad 🛛 los campos que lo integran, es similar a lo mencionado en el apartado B.1. Indicadores de Componentes.

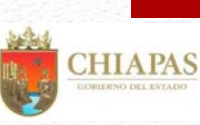

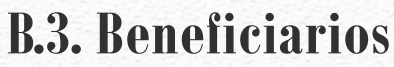

6

Al dar clic en el ícono

Beneficiarios visualizará la siguiente pantalla:

1. Visualizará los íconos que permiten la captura de avances del 1ero. al 4to. trimestre respectivamente y regresar a la pantalla anterior.

2. Visualizará relación de beneficiarios que se les dará seguimiento.

3. En la parte superior visualizará el ícono de Regresar a la pantalla anterior.

Al dar clic en el ícono T Editar Avances Trim. 1 visualizará la siguiente pantalla, esta misma opción aplicará para los trimestres 2, 3 y 4:

| 🗄 🦷 Guardar 🛛 🌔       | Regresar |       |          |           |          |       |            |    |
|-----------------------|----------|-------|----------|-----------|----------|-------|------------|----|
| Beneficiario:         | Alumno   |       |          |           |          |       |            |    |
| Femenino(Aprobado)    |          | Zona  |          | Población |          | M     | arginación |    |
|                       | Urbana   | 838   | Mestiza  | 1,520     | Muy Alta | 0     | Media      |    |
|                       | Rural    | 682   | Indígena | 0         | Alta     | 547   | Baja       |    |
|                       |          |       |          |           |          | 1     | luy Baja   |    |
| Masculino(Aprobado)   |          |       |          |           |          |       |            |    |
|                       | Urbana   | 665   | Mestiza  | 1,316     | Muy Alta | 0     | Media      |    |
|                       | Rural    | 651   | Indigena | 0         | Alta     | 540   | Baja       |    |
|                       |          |       |          |           |          | 1     | luy Baja   |    |
| Femenino(Modificado)  |          | Zona  |          | Población |          | M     | arginación |    |
|                       | Urbana   | 838 🛖 | Mestiza  | 1,520     | Muy Alta | 0     | Media      | 60 |
|                       | Rural    | 682   | Indígena | 0         | Alta     | 547   | Baja       | 36 |
|                       |          |       |          |           |          | N     | luy Baja   |    |
| Masculino(Modificado) |          |       |          |           |          |       |            |    |
|                       | Urbana   | 665   | Mestiza  | 1,316     | Muy Alta | 0     | Media      | 36 |
|                       | Rural    | 651   | Indigena | 0         | Alta     | 540   | Baja       | 40 |
|                       |          |       |          |           |          | h     | luy Baja   |    |
| Femenino(Avances)     |          | Zona  |          | Población |          | м     | arginación |    |
| 0                     | Urbana   | 0     | Mestiza  | 0         | Muy Alta | 0     | Media      |    |
|                       | Rural    | 0     | Indigena | 0         | Alta     | 0     | Baja       |    |
|                       |          |       |          |           |          | N     | luy Baja   |    |
| Masculino(Avances)    |          |       |          |           |          |       |            |    |
| 0                     | Urbana   | 0     | Mestiza  | 0         | Muy Alta | 0     | Media      |    |
|                       | Rural    | 0     | Indígena | 0         | Alta     | 0     | Baja       |    |
|                       |          |       |          |           |          | 11111 | the Date   |    |

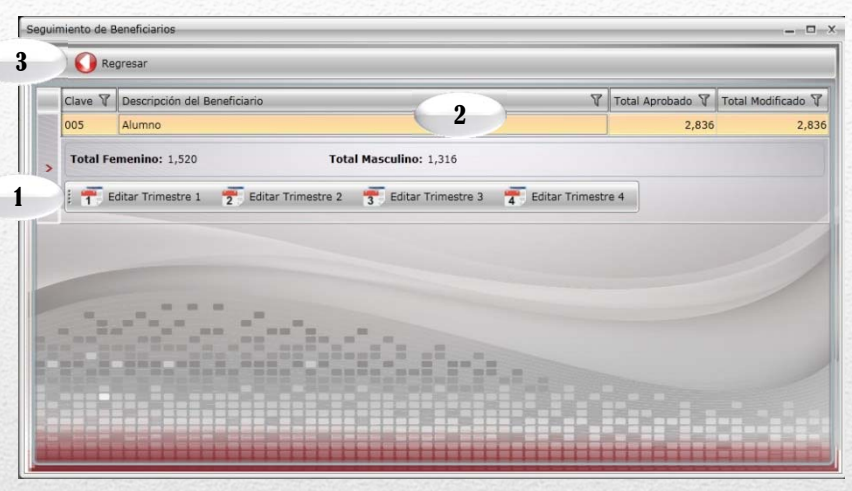

4. Visualizará el número de trimestre según lo seleccionado.

5. Visualizará las funciones de guardar y regresar, a la pantalla anterior.

6. Visualizará el apartado de *Aprobado*, el cual estará inhabilitado conteniendo los datos ratificados.

7. Visualizará el apartado de *Modificado*, el cual cambiará cuando una meta se modifique, en caso contrario retomará automáticamente los datos del apartado de aprobado.

8. En el apartado de Avances, permite capturar el avance de los beneficiarios.

Nota: Una vez incorporada la información de los avances procederá a realizar el envío correspondiente, ver «C2.Envío de Avances».

SECRETARÍA DE HACIENDA

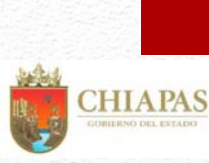

(1

### **B.4. Desglose de Componentes**

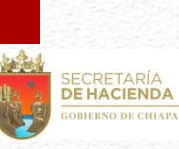

### (Exclusivo Proyectos de Inversión)

Para capturar el seguimiento del desglose de componentes debe dar clic en el ícono

👳 💈 Desg. del Componente 👘 el cual l

el cual le permitirá visualizar la siguiente pantalla:

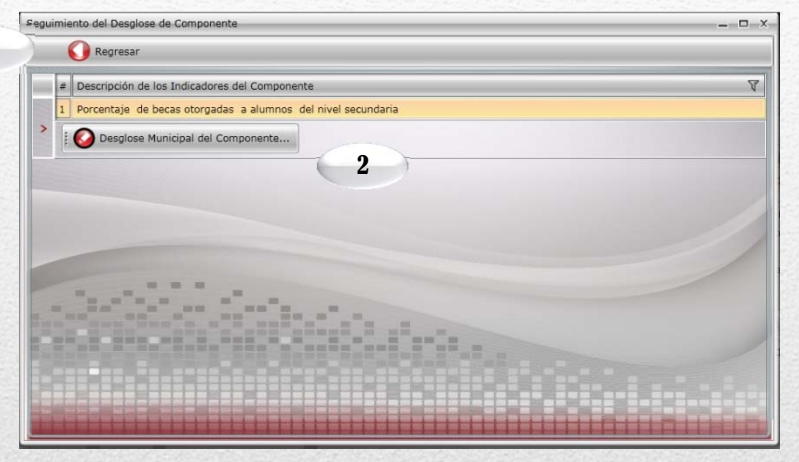

3. En la parte superior de la pantalla visualizará los íconos: Editar, Guardar, Cancelar, Editar desglose y Regresar, a la pantalla anterior.

4. Visualizará automáticamente relación de municipios con sus respectivas localidades. Si da clic a uno de ellos, le mostrará el ícono <<Desglose de Beneficiarios>> (Ver página siguiente).

5. Visualizará la programación Aprobada, Modificada y la sección de Avances para cada localidad, en la cual deberá capturar de forma manual.

6. El sistema calculará de forma automática la Meta Programada y la Eficiencia del Ejercicio, de acuerdo a los avances capturados y también se encuentra la tabla de verificación de datos

7. Permite capturar de forma manual, análisis de resultados y justificación por indicador (para más detalles, favor de dirigirse a la pág. 7).

Nota: La sección de <<Editar nuevo desglose>>, permite la incorporación de municipios y localidades, siempre y cuando dicha modificación sea validada por la Dirección de Programación del Gasto de Inversión, y previa autorización de la Dirección de Política del Gasto... Su funcionamiento es similar al explicado en las Págs. 25 y 26.

En la parte superior de la pantalla visualizará el ícono de Regresar a la pantalla anterior.
 Visualizará listado de indicadores que se les dará seguimiento.

Al dar clic en el ícono Oresglose Municipal de Componentes... visualizará la siguiente pantalla, en la que podrá capturar los avances correspondientes por localidad.

|                                                                                                    |                           | Conceilar  |                          |            |                           |           |
|----------------------------------------------------------------------------------------------------|---------------------------|------------|--------------------------|------------|---------------------------|-----------|
| Cve. Mp                                                                                                    | bio. Municipio 🛛 🕅        | Cve. Mpio. | Localidad 🛛 🕅            | Habilitado |                           |           |
| 002                                                                                                    | Acala                     | 0001       | Acala                    |            |                           |           |
| * 📫                                                                                                    | Desglose de Beneficiarios | inhabilita | r Mpio. 🛷 Habilitar Mpic | <b>.</b>   |                           |           |
| 009                                                                                                    | Arriaga                   | 4          | Arriaga                  |            |                           |           |
| 012                                                                                                    | Berriozabal               |            | Berriozábal              | X          |                           |           |
| 013                                                                                                    | Bochil                    | 0001       | Bochil                   |            |                           |           |
| 017                                                                                                    | Cintalapa                 | 0028       | Cintalapa                |            |                           |           |
| 019                                                                                                    | Comitán de Domínguez      | 0001       | Comitán de Domínguez     |            |                           |           |
| 021                                                                                                    | Copainalá                 | 0001       | Copainalá                |            |                           |           |
| 057                                                                                                    | Motozintla                | 0001       | Motozintla de Mendoza    | 2          |                           |           |
| 059                                                                                                    | Ocosingo                  | 0001       | Ocosingo                 |            |                           |           |
| 065                                                                                                    | Palenque                  | 0001       | Palenque                 |            |                           |           |
| 068                                                                                                    | Pichucalco                | 0001       | Pichucalco               |            |                           |           |
| 076                                                                                                    | Sahanilla                 | 0001       | Sahanilla                |            |                           |           |
| Compnte                                                                                                    | Aprobado                  | Modifi     | icado Av                 | /ances     |                           |           |
| Trim. 1                                                                                                    | 0.00                      |            | 0.00                     | 0.00       | Tabla de Verificació      | in de Dat |
| Trim, 2                                                                                                    | 0.00                      |            | 0.00                     | 0.00       | Tabla de Ferniteacie      |           |
| Trim. 3                                                                                                    | 0.0                       |            | 0.00                     | 0.00       |                           |           |
| and the second second se | 70.00                     |            | 70.00                    | 0.00       | Meta Programada:          | 0.00      |
| Trim. 4                                                                                                    |                           |            |                          |            | Eficiencia del Fiercicio: |           |

#### **Desglose de Beneficiarios**

Al dar clic en el ícono i 🏟 Desglose de Beneficiarios 🛛 visualizará la siguiente pantalla:

1. En la parte superior de la pantalla visualizará los íconos: Editar, Guardar, Cancelar y Regresar a la pantalla anterior.

2 Visualizará automáticamente relación de Beneficiarios.

**CHIAPAS** 

6 1

3. Visualizará la programación Aprobada, Modificada y la sección de Avances, la cual deberá ser capturada de forma manual.

Nota: Una vez incorporada la información de los avances procederá a realizar el envío correspondiente, ver «C2.Envío de Avances».

### C. Envío de Información

Antes de realizar el proceso de envío (Datos o Avances), se sugiere verificar que todos los apartados cuenten con la información correspondiente.

Para realizar el envío de proyectos estratégicos dar clic en el siguiente ícono

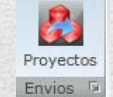

## C.1. Envío de Datos

|                                                                                                    |   |            |          | Status | ue cu | 010. Deite | accione. |       |      |       |      |      |        |                       |           |              |                |       |            |
|----------------------------------------------------------------------------------------------------|---|------------|----------|--------|-------|------------|----------|-------|------|-------|------|------|--------|-----------------------|-----------|--------------|----------------|-------|------------|
|                                                                                                    | V | Número V   | Dep V    | URV    | FV    | Fun V      | SF V     | SSF V | PS V | Pp T  | V AO | V IA | PEst V | Nombre                | V         | Aprobado     | V Modificad    | v v   | Status V   |
| >                                                                                                    |   | 2019000401 | 21111201 | 03     | 2     | 5          | 6        | 1     | A    | 004   | 01   | E01  | B001   | Becas para Hijos de N | 1adres S  | \$3,120,000  | .00 \$3,120,0  | 00.00 | REGISTRADA |
|                                                                                                    |   | 2019000405 | 21111201 | 15     | 2     | 5          | 6        | 1     | A    | 006   | 02   | E05  | B001   | Programas Becas Nac   | ionales p | \$45,000,000 | .00 \$45,000,0 | 00.00 | REGISTRADA |
|                                                                                                    |   |            |          |        |       |            |          |       |      |       |      |      |        |                       |           |              |                |       |            |
|                                                                                                    |   |            |          |        |       |            |          |       |      |       |      |      |        |                       |           |              |                |       |            |
|                                                                                                    |   |            |          |        |       |            |          |       |      |       |      |      |        |                       |           |              |                |       |            |
|                                                                                                    |   |            |          |        |       |            |          |       |      | 6     | 2    |      |        |                       |           |              |                |       |            |
|                                                                                                    |   |            |          |        |       |            |          |       |      | C     | 4    |      |        |                       |           |              |                |       |            |
|                                                                                                    |   |            |          |        |       |            |          |       |      |       |      |      |        |                       |           |              |                |       |            |
|                                                                                                    |   |            |          |        |       |            |          |       |      |       |      |      |        |                       |           |              |                |       |            |
|                                                                                                    |   |            |          |        |       |            |          |       |      |       |      |      |        |                       |           |              |                |       |            |
|                                                                                                    |   |            |          |        |       |            |          |       |      |       |      |      |        |                       |           |              |                |       |            |
|                                                                                                    |   |            |          | -      | -     |            |          |       |      |       |      |      |        |                       |           |              |                |       |            |
|                                                                                                    |   |            |          | -      | -     |            |          |       |      |       |      |      |        |                       |           |              |                |       |            |
|                                                                                                    | - | 3          |          |        | -     |            |          | =-    |      | -     |      |      |        |                       |           |              |                |       |            |
| and the second second se |   |            |          |        | -     |            |          | =     |      | -     |      |      |        |                       |           |              |                |       |            |
| C III III                                                                                                    |   | 1          |          | -      | -     |            |          |       | -    | -     | -    |      |        |                       |           |              |                |       |            |
|                                                                                                    |   |            |          |        | -     |            |          |       | -    | 1 1 1 |      |      |        | -                     |           |              |                |       |            |
| ALLER THE ALLER AL                                                                                                    |   | 24         |          |        |       |            |          |       | -    | -     |      |      | -      | 1-1-1                 |           |              |                |       |            |
|                                                                                                    |   |            |          | -      |       |            |          |       | -    | 1     |      |      |        | inter a               |           |              |                |       |            |
|                                                                                                    |   |            |          |        |       |            |          |       | -    |       |      |      |        | itter                 |           |              |                |       |            |
|                                                                                                    |   |            |          |        |       |            |          |       | -    |       |      |      |        | 1110                  |           |              |                |       |            |
|                                                                                                    |   |            | 3        |        |       |            |          |       | -    |       |      |      |        |                       |           |              | 4              |       |            |

| oio.: Copainalá. Loc.                                                | : Copainalá                   |                                 |                        |
|----------------------------------------------------------------------|-------------------------------|---------------------------------|------------------------|
| 📀 Editar 🛛 📕                                                         | Guardar 🛛 🧭 Cancela           | r 🚺 Regresar                    |                        |
| Cve. Beneficiario 🦷                                                  | 7                             |                                 |                        |
| > 005 Alumno                                                         |                               |                                 |                        |
|                                                                      | 2                             | 2                               |                        |
| Cantidad                                                             | 2                             | Modificado                      | Avances                |
| Cantidad<br>Trimestre 1                                              | Aprobado                      | Modificado                      | Avances<br>0           |
| Cantidad                                                             | Aprobado                      | Modificado                      | Avances<br>0<br>0      |
| Cantidad<br>Trimestre 1<br>Trimestre 2<br>Trimestre 3                | Aprobado                      | Modificado<br>0 *               | Avances<br>0<br>0<br>0 |
| Cantidad<br>Trimestre 1<br>Trimestre 2<br>Trimestre 3<br>Trimestre 4 | Aprobado<br>0 ÷<br>0 ÷<br>3 ÷ | Modificado<br>0 *<br>0 *<br>0 * | Avances 0 0 0 0 0 0 0  |

 Permite seleccionar el tipo de envío que desea realizar, seleccionar inicialmente *Datos* (Este proceso será por única vez, de acuerdo a los plazos establecidos).
 Visualiza la relación de provectos capturados.

3. Contabiliza los proyectos seleccionados para su envío.

4. Permite realizar el envío de datos, automáticamente los programas cambiarán a status de trámite, el sistema emitirá un mensaje indicando que el proceso se ha realizado satisfactoriamente, así como la opción para imprimir los comprobantes (descargar el archivo y guardar).

SECRETARÍA DE HACIENDA

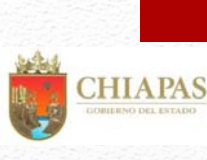

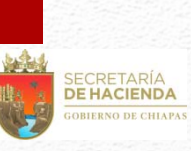

### C.2. Envío de Avances

Antes de realizar el proceso de envío (Datos o Avances), se sugiere verificar que todos los apartados cuenten con la información correspondiente.

Para realizar el envío de proyectos estratégicos dar clic en el siguiente ícono

Proyectos Envios

1.Permite seleccionar el tipo de envío que desea realizar, seleccionar *Avances* (será trimestralmente, de acuerdo a los plazos establecidos en las normas presupuestarias).

2. Permite seleccionar el trimestre a enviar.

3. Visualizará relación de proyectos capturados.

4. Contabiliza los proyectos seleccionados para su envío.

5. Permite realizar el envío de avances, una vez realizado el proceso, el apartado de captura y envío del trimestre correspondiente quedará cerrado.

El sistema emitirá de forma automática un mensaje donde especificará que el proceso se ha realizado satisfactoriamente, así como la opción para imprimir los comprobantes (descargar el archivo y guardar).

Una vez generado y respaldado el comprobante, éste deberá enviarlo de manera oficial a la Secretaria de Hacienda/Dirección de Política del Gasto.

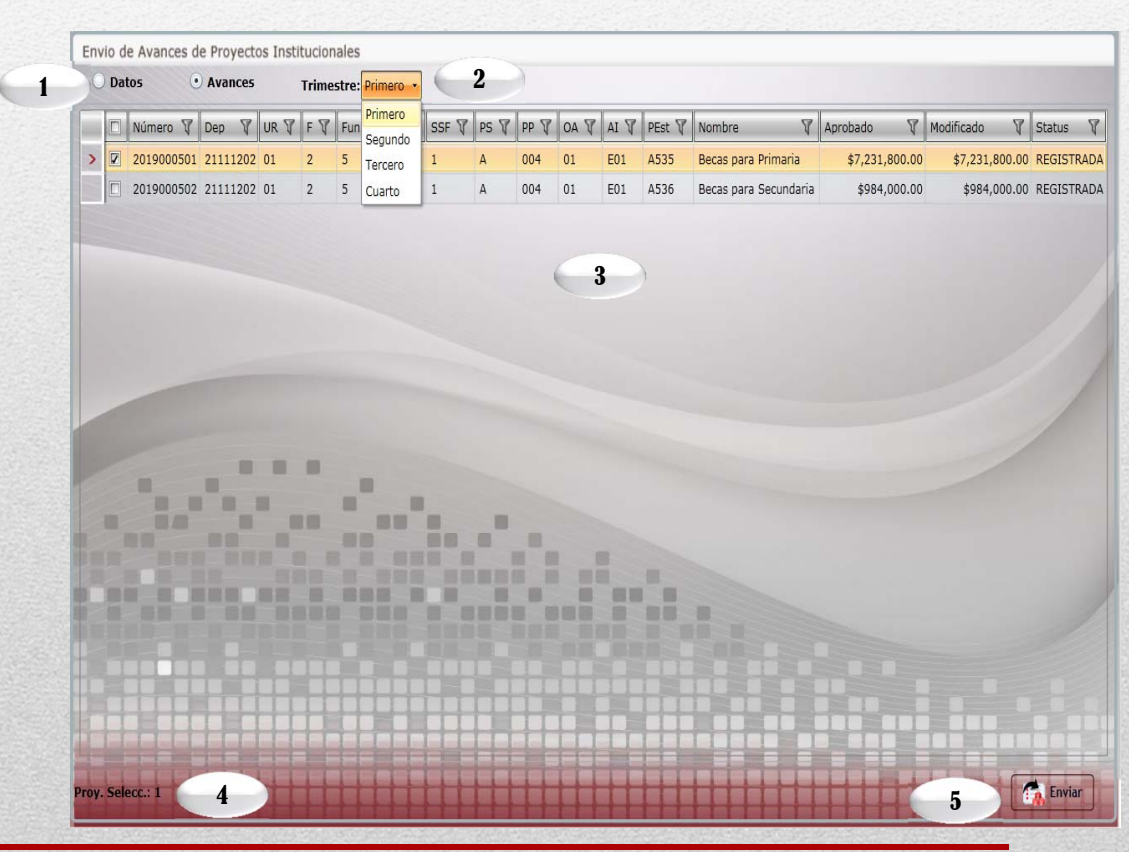

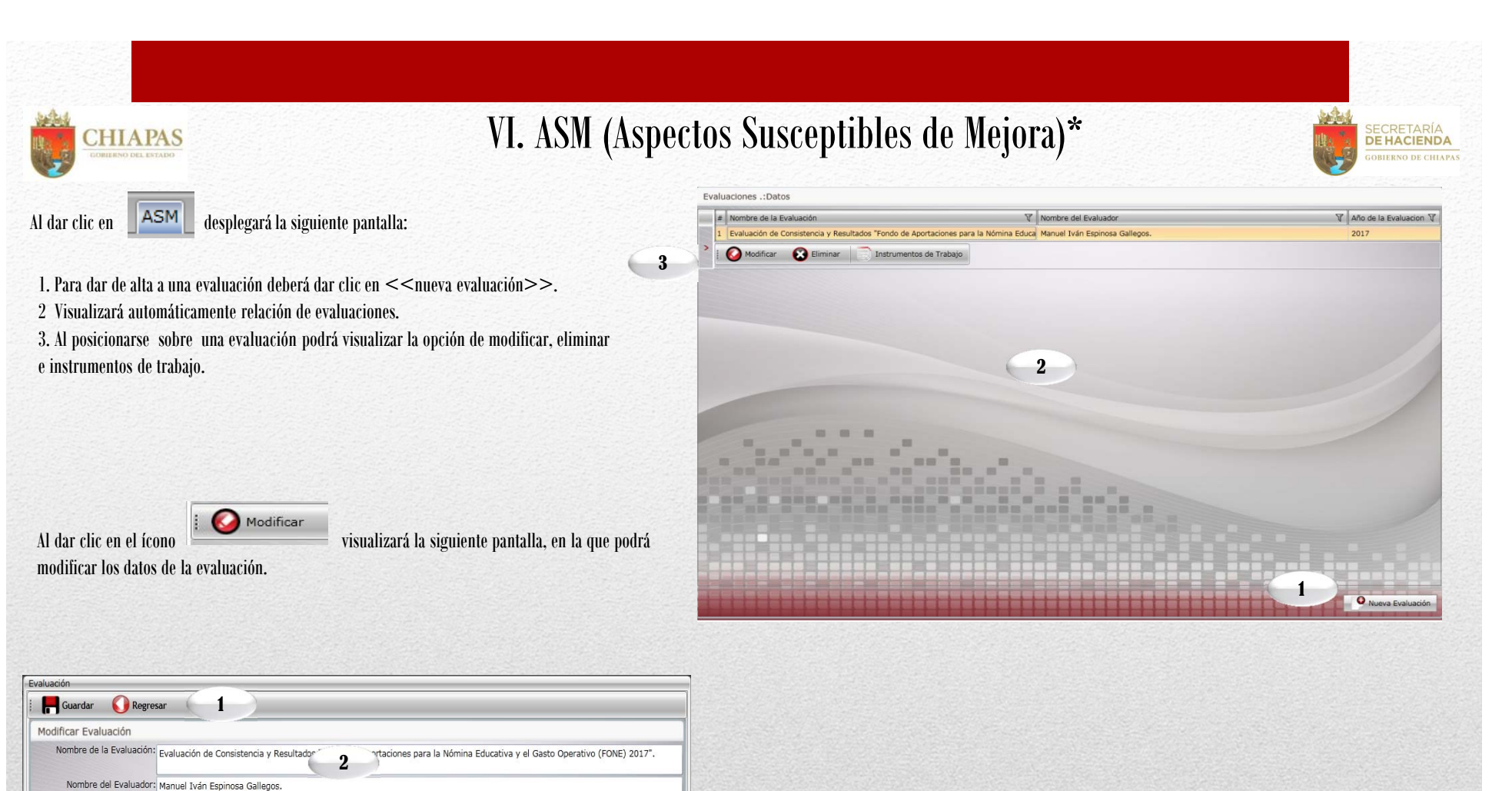

1. En la parte superior izquierdo de la pantalla visualizará los íconos: Guardar y Regresar, a la pantalla anterior.

2 . Permite modificar Nombre de la Evaluación , Nombre del Evaluador y Año de la Evaluación.

3. Permite modificar documentos con los que cuenta y descripción de la ubicación del documento.

\* Los Aspectos Susceptibles de Mejora (ASM) son los hallazgos o recomendaciones que se derivan de las evaluaciones realizadas y que el Organismo evaluado debe atender a través de los "Documentos de trabajo" (pag. 35) para dar cumplimiento a la normatividad aplicable.

Link (Descripción de la ubicación del documento) http://www.educacionchiapas.cob.mx/rendicion\_cuentas/Evaluacion\_FONE\_2017/Prog\_Anual\_Evaluacion\_2018.odf

http://www.educacionchiapas.gob.mx/rendicion\_cuentas/Evaluacion\_FONE\_2017/ANEXOS%201.pdf

🖌 Formato p/la difusión de los resultados de http://www.educacionchiapas.gob.mx/rendicion\_cuentas/Evaluacion\_FONE\_2017/Formato%20para%20la%20difusio

cacionchiapas.gob.mx/rendicion\_cuentas/Evaluacion\_FONE\_2017/TDR\_E\_CONSISTENCIA%20Y%20Rf

....educacionchiapas.gob.mx/rendicion\_cuentas/Evaluacion\_FONE\_2017/Informe%20final%20evaluacion%2

Año de la Evaluación: 2017

las evaluaciones de los recursos federales ministrados a las entidades federativas

hu.

Documentos con los que cuenta

Programa Anual de Evaluación

✓ Términos de Referencia(TdR)

✓ Informe Final de la Evaluación

✓ Otros (Especifique)

Anexos

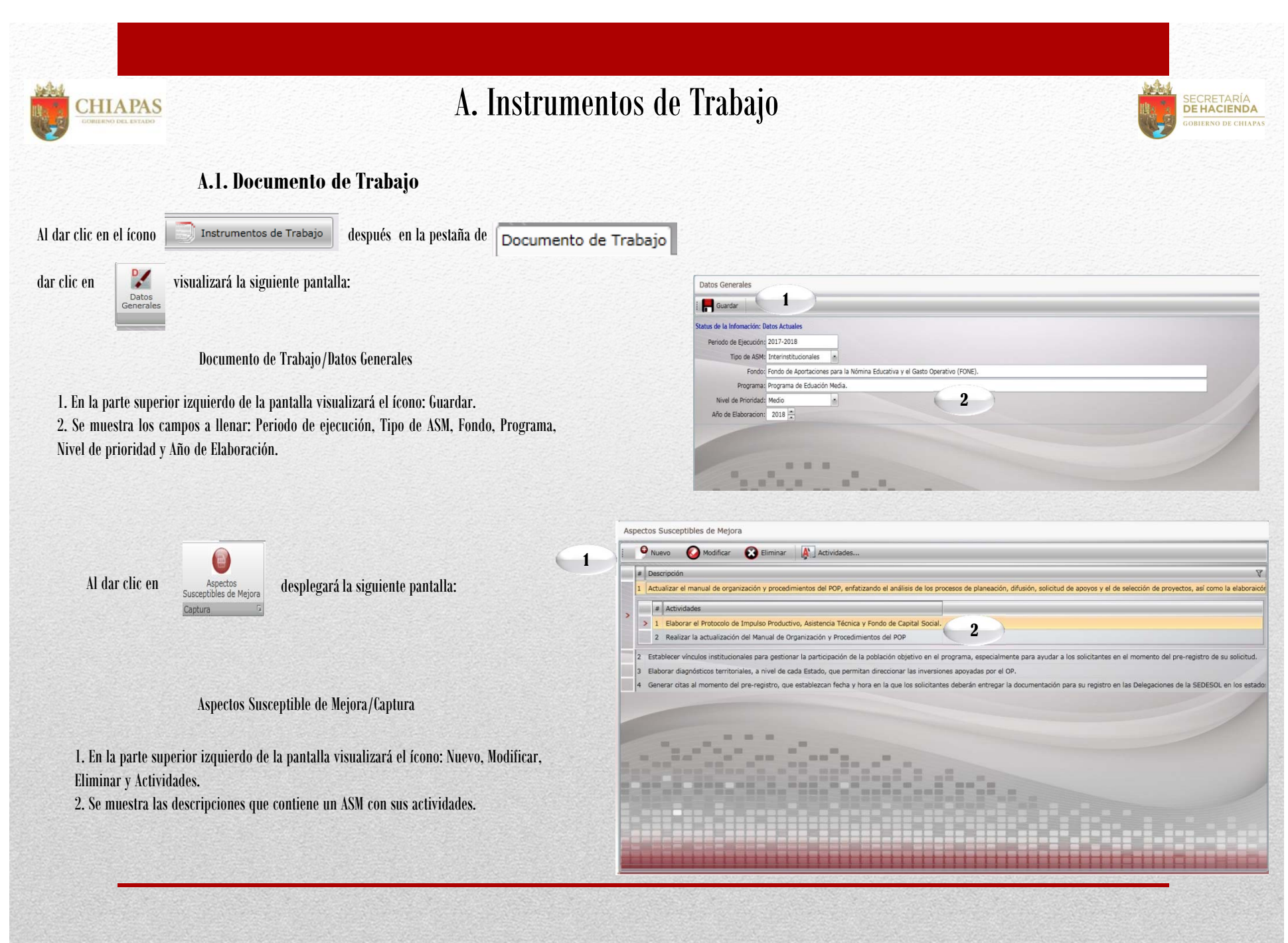

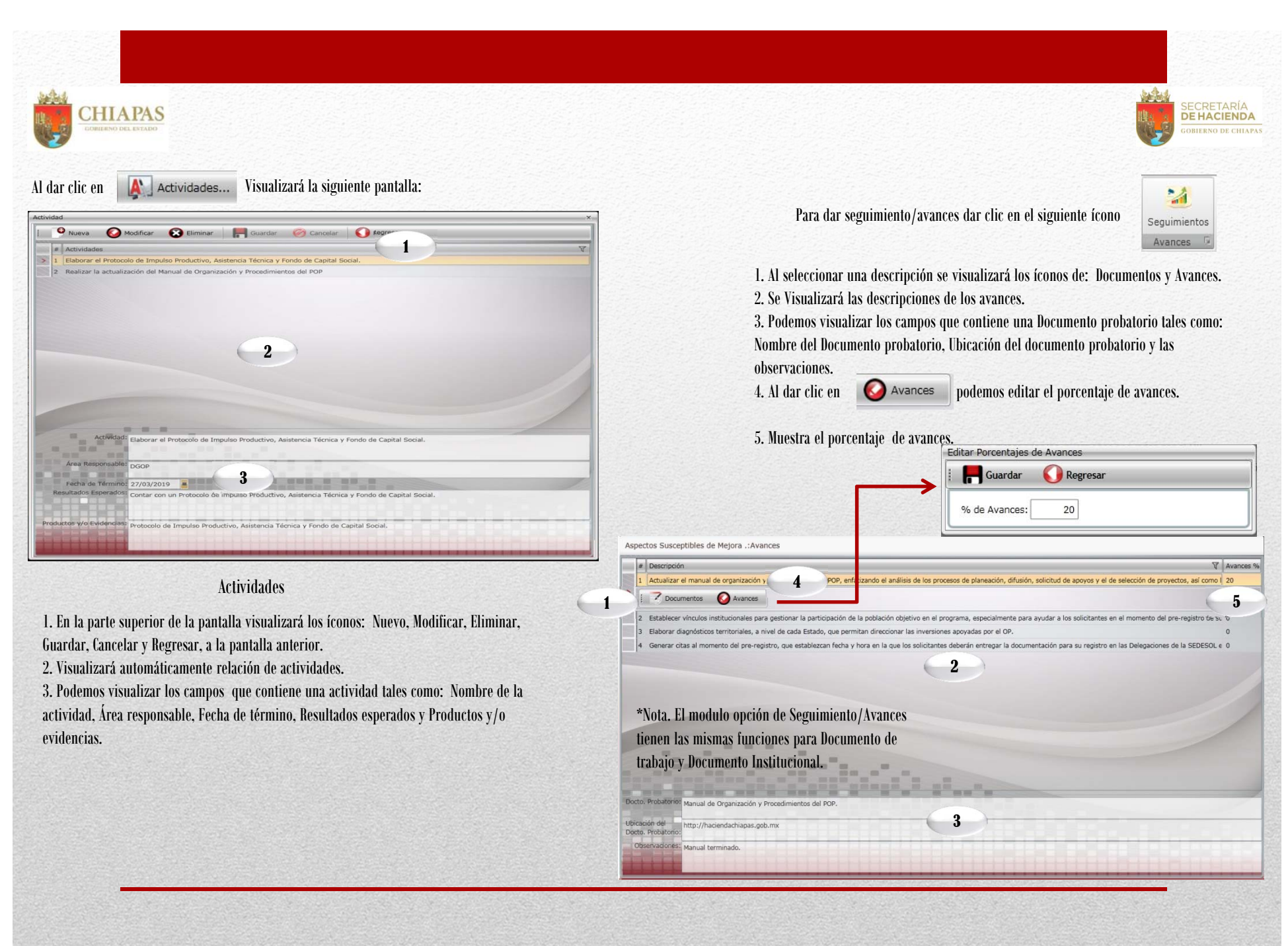

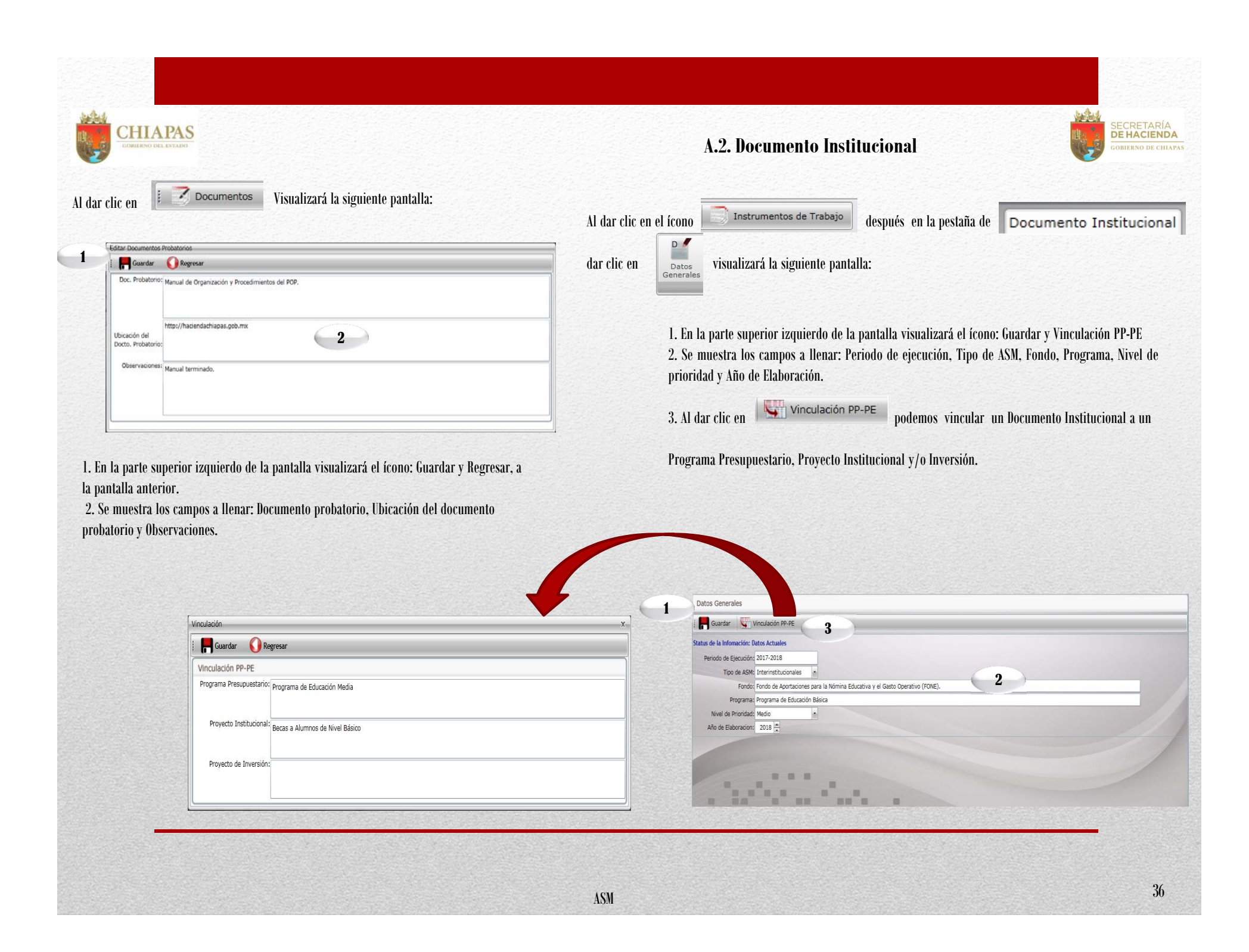

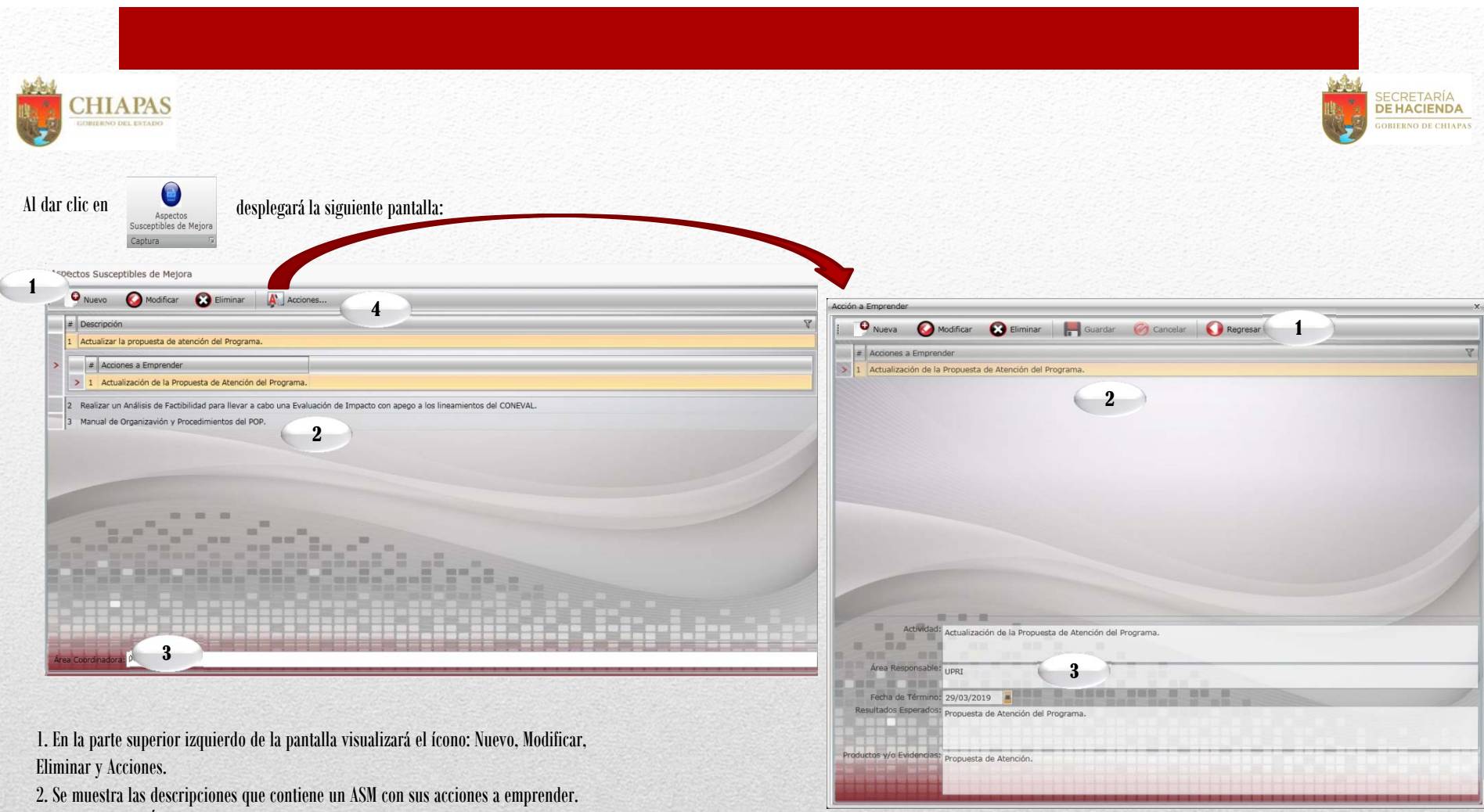

3. Se visualiza el Área Coordinadora.

4. Al dar clic en Acciones... podemos visualizar las acciones a emprender en los ASM.

1. En la parte superior de la pantalla visualizará los íconos: Nuevo, Modificar, Eliminar, Guardar, Cancelar y Regresar, a la pantalla anterior.

2. Visualizará automáticamente relación de acciones a emprender.

3. Podemos visualizar los campos que contiene una actividad tales como: Nombre de la actividad, Área responsable, Fecha de término, Resultados esperados y Productos y/o evidencias.

| CHIAPAS                                                                                                    | A.3. Posición Institucional                                                                                           |                                                                                        |
|----------------------------------------------------------------------------------------------------|----------------------------------------------------------------------------------------------------|----------------------------------------------------------------------------------------|
|                                                                                                    | Al dar clic en el ícono Instrumentos de Trabajo después en la pe<br>dar clic en Comentarios<br>Generales<br>Captura D | estaña de Posición Institucional                                                       |
| Posición Institucional                                                                                                   |                                                                                                    |                                                                                        |
| Guardar                                                                                                    |                                                                                                    | 1. En la parte superior izquierdo de la pantalla visualizará el ícono: Guardar.        |
| atus de la Infomación: Datos Actuales                                                                                    |                                                                                                    | 2. Se muestra los campos a llenar: Comentarios Generales y Comentarios Específicos.    |
| Comentarios Generales:                                                                                                   |                                                                                                    | 3 Se visualiza las Fuentes de Información Utilizadas: Año Evaluación Ubicación v Fecha |
| Comentarios Específicos: 2                                                                                               |                                                                                                    | de Elaboración.                                                                        |
| Fuentes de Información Utilizadas<br>Año: 2019 🚔<br>Evaluación: asd<br>Ubicación: asdf<br>cha de Elaboración: 01/01/2019 | 3                                                                                                    |                                                                                        |
|                                                                                                    |                                                                                                    |                                                                                        |

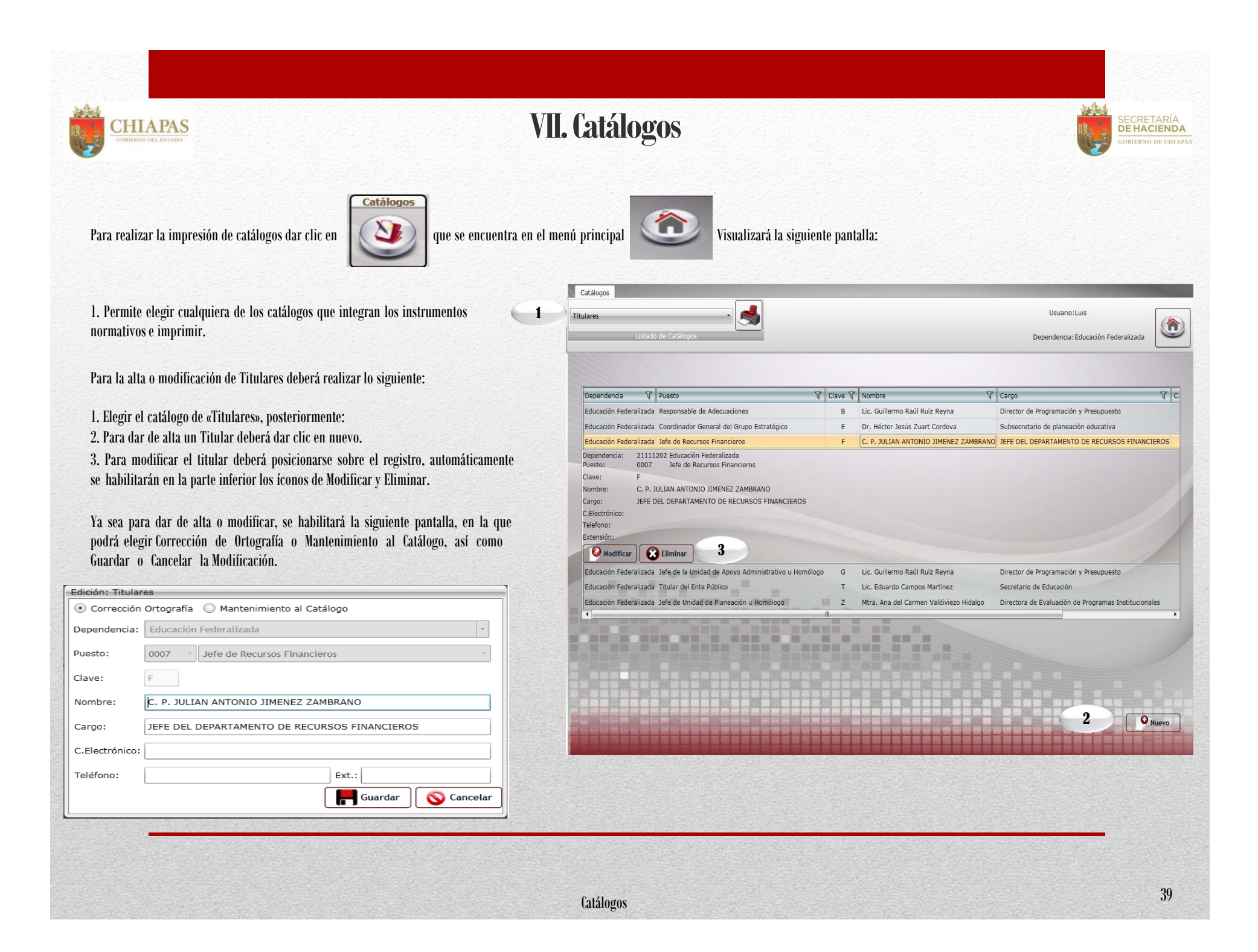

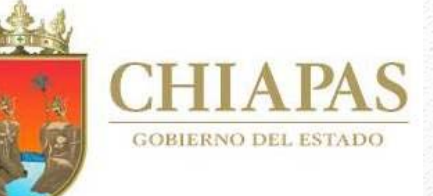

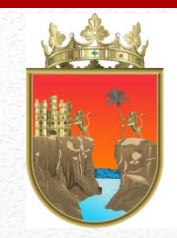

SECRETARÍA DE HACIEND

**GOBIERNO DE CHIAPAS** 

#### Secretaria de Hacienda Subsecretaría de Egresos

Dudas o sugerencias comunicarse a:

Tel. 69 1 40 43 Ext. 65193 y 65399

Dirección de Política del Gasto

Lic. Odilio Pérez Vicente

operez@haciendachiapas.gob.mx

Departamento de Análisis y Política del Gasto

Lic. Tomás Gustavo Coello Hernández anagasto@haciendachiapas.gob.mx

Lic. José Joaquín Tondopó Jonapá

#### topojo13@gmail.com

Oficina de Estrategias y Desempeño del Gasto MEF. Lizbeth Susana Flores Domínguez <u>esdesgasto@haciendachiapas.com</u> Lic. Blanca Irene Escobar Megchún <u>sfinanzas@hotmail.es</u> Lic. Fernando Campuzano Castillo <u>Fcampuzano.pbr@gmail.com</u> Lic. Luis A. Daniel Olvera Villanueva Daniel.olv.85@gmail.com